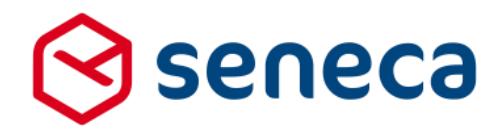

Releasenotes

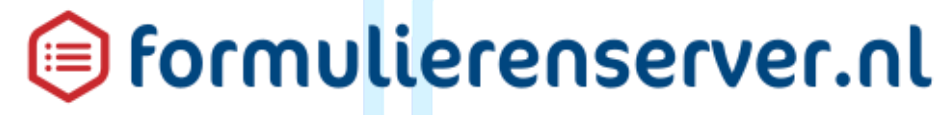

Release: januari 2017

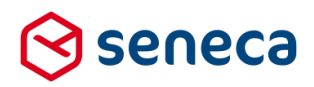

1

# Inhoudsopgave

| 1 | Uitrol | succesvol verlopen3                                                            |
|---|--------|--------------------------------------------------------------------------------|
|   | 1.1    | Uitrol géén impact op formulieren en producten3                                |
|   | 1.2    | Optioneel: opnieuw genereren van formulieren3                                  |
| 2 | Bug fi | xes5                                                                           |
| 3 | Functi | onele wijzigingen6                                                             |
|   | 3.1    | eHerkenning6                                                                   |
|   | 3.2    | DigiD SAML7                                                                    |
|   | 3.3    | Prefill via eHerkenning                                                        |
|   | 3.4    | DigiD CGI: nieuwe naam voor de al bestaande DigiD aansluitingen8               |
|   | 3.5    | Inloggen met ADFS9                                                             |
|   | 3.6    | Smartforms uitbreiding: Ophalen van waarden uit andere formulieren10           |
|   |        | 3.6.1 Algemeen                                                                 |
|   |        | 3.6.2 Aanmaken van een tabel met evenement gegevens11                          |
|   |        | 3.6.3 Aanmaken van een formulier voor inschrijven op een evenement             |
|   |        | 3.6.4 Aanmaken van een product dat geschikt is als bron voor Smartforms select |
|   |        | 3.6.5 Uitbreiden van formulier voor inschrijven op een evenement               |
|   | 3.7    | Documenten                                                                     |
|   |        | 3.7.1 Algemeen                                                                 |
|   |        | 3.7.2 Toekennen document aan Signhost-koppeling                                |
|   |        | 3.7.3 Toekennen document aan Mail form submitter koppeling                     |
|   |        | 3.7.4 Toekennen document aan Mail product handlers koppeling                   |
|   | 3.8    | Instellingen voor Signhost ondertekenservice                                   |
|   | 3.9    | 2- way SSL voor Web push connector                                             |
|   | 3.10   | Ingediende formulieren scherm                                                  |

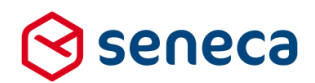

# Inleiding

Dit document beschrijft de voornaamste wijzigingen die met de 'januari 2017 release' van de Seneca formulierenserver worden uitgerold.

Wil je meer weten over de mogelijkheden van Seneca Formulierenserver? Neem dan vrijblijvend contact met ons op:

Seneca B.V. Elektronicaweg 31 2628 XG Delft

| Telefoor | n: | 015 251 | 37 00 |
|----------|----|---------|-------|
| Fax      | :  | 015 251 | 37 01 |

 Website :
 www.seneca.nl

 E-mail :
 sales@seneca.nl

| 6  | www.twitter.com/SenecaBV        |
|----|---------------------------------|
| in | www.linkedin.com/company/seneca |

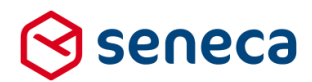

# 1 Uitrol succesvol verlopen

# 1.1 Uitrol géén impact op formulieren en producten

De uitrol van de nieuwe versie van de Seneca Formulierenserver is succesvol verlopen. Alle gebruikers van dit SaaS-platform profiteren direct van de verbeterde functionaliteit.

De nieuwe release is zodanig uitgerold dat dit géén invloed heeft op de werking van bestaande formulieren en producten. Treden er onverwacht toch problemen op betreffende de werking van een formulier? Dan kun je deze mogelijk verhelpen door het formulier opnieuw te genereren.

#### 1.2 Optioneel: opnieuw genereren van formulieren

Je genereert een formulier opnieuw door in de formulierenserver te kiezen voor Formulieren.

| Vervol | /ervolgens klik je op de button |                  |                          |                         |                   |                      |               |             |  |  |  |  |
|--------|---------------------------------|------------------|--------------------------|-------------------------|-------------------|----------------------|---------------|-------------|--|--|--|--|
| ⊗s     | eneca                           |                  |                          |                         |                   |                      |               |             |  |  |  |  |
| *      | 🔁 Formulieren                   | 📎 Producten      | Ingediende formulieren   | <b>III</b> Statistieken | ╬ Geavanceerd     | <b>≓</b> Omschakelen | 😋 Beheer      | ? Hulp      |  |  |  |  |
| 42 (   | Dashboard                       | > Formuli        | eren                     |                         |                   |                      |               |             |  |  |  |  |
| +1     | oevoegen vanuit bibl            | iotheek 🛛 🙃 Uplo | ade 🔥 🔥 Genereer opnieuw | Bewerk eigen            | ischappen 🛛 🕜 Bev | verken in designer   | 🖹 Details 🛛 🔇 | Voorbeeld + |  |  |  |  |
|        |                                 |                  | Q Wis                    |                         |                   |                      |               |             |  |  |  |  |
| Naam   | 1 🔺                             |                  |                          |                         | Desi              | gner Omschrijv       | ving          |             |  |  |  |  |
| Cursu  | s2                              |                  |                          |                         | 1                 | cursus2              |               |             |  |  |  |  |
| cursus | s3                              |                  |                          |                         | ×                 | Cursus3              |               |             |  |  |  |  |

Je wordt nu doorgestuurd naar het scherm Genereer formulieren.

Vervolgens kun je het opnieuw te genereren formulier selecteren door deze van het linkerkader naar het rechterkader te slepen. Je kunt meerdere formulieren naar het rechterkader slepen.

De formulieren die in het rechterkader zijn opgenomen genereer je opnieuw door op de button

Genereer opnieuw

te drukken.

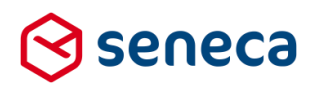

| ⊗ seneca                                                              |                                          |        | Assignmented als: CUTSUS 🕹 1 |
|-----------------------------------------------------------------------|------------------------------------------|--------|------------------------------|
| 🚓 🕐 Formulieren 🛸 Producten 🚨 Ingediende formulieren 🗊 Statistieken 🛔 | 🕆 Geavanceerd 🛛 🔁 Omschakelen 🛛 😻 Beheer | Hulp   |                              |
| Dachboard > Formulieren > Genereer formulier(en)                      | oppieuw                                  |        | U bent nu in de testomgeving |
| denereer formalier(en)                                                | opinedw                                  |        |                              |
| ✓ Genereer opnieuw X A muleren                                        |                                          |        |                              |
| Genereer formuller(en) opnieuw                                        |                                          |        |                              |
| Selecteer formulier(en)                                               |                                          |        |                              |
| Cursus2                                                               |                                          | demo01 |                              |
| cursus3                                                               |                                          | demo02 |                              |
| demo03                                                                |                                          |        |                              |
| demo04                                                                |                                          |        |                              |
| demoUS                                                                |                                          |        |                              |
| demoUb                                                                |                                          |        |                              |
| demou/                                                                |                                          |        |                              |
| demo00                                                                |                                          |        |                              |
| dama10                                                                |                                          |        |                              |
| demo11                                                                |                                          |        |                              |
| demo12                                                                |                                          |        |                              |
| demo13                                                                |                                          |        |                              |
| demo14                                                                |                                          |        |                              |
| demo15                                                                |                                          | 44     |                              |
| demo16                                                                |                                          | •      |                              |
| demo17                                                                |                                          |        |                              |
| demo18                                                                |                                          |        |                              |
| demo 19                                                               |                                          |        |                              |
| demo20                                                                |                                          |        |                              |
| demo21                                                                |                                          |        |                              |
| demo22                                                                |                                          |        |                              |
| demo23                                                                |                                          |        |                              |
| Empty form                                                            | *                                        |        |                              |

In het onderstaande voorbeeld worden de formulieren *demo01* en *demo02* opnieuw gegenereerd.

Van de actie Genereer opnieuw verschijnt een verslag op het scherm.

| 3   | seneca                                       |                     |                        |                |                  |  |  |  |  |  |  |
|-----|----------------------------------------------|---------------------|------------------------|----------------|------------------|--|--|--|--|--|--|
| *   | Pormulieren                                  | 🏷 Producten         | Ingediende formulieren | 🔝 Statistieken | ‡i Geavanceerd ; |  |  |  |  |  |  |
| Â   | Dashboard                                    | > Formuli           | eren > Genereer        | formulier(e    | en) opnieuw      |  |  |  |  |  |  |
| ~   | Formulier 'demo01' is o                      | pnieuw gegenereerd. |                        |                |                  |  |  |  |  |  |  |
| ~   | ✓ Formulier 'demo02' is opnieuw gegenereerd. |                     |                        |                |                  |  |  |  |  |  |  |
|     | ✓Genereer opnieuw X Annuleren                |                     |                        |                |                  |  |  |  |  |  |  |
| Gen | ereer formulier                              | r(en) opnieuw       |                        |                |                  |  |  |  |  |  |  |

Vertoont een formulier na opnieuw genereren nog problemen? Neem dan contact met ons op.

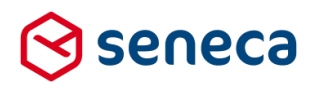

# 2 Bug fixes

Er zijn bij deze release bugs gerepareerd. De voornaamste zijn:

| Bug                                                              | Fix                                                             |
|------------------------------------------------------------------|-----------------------------------------------------------------|
| Aanpassing validatie op huisnummer toevoeging.                   | Een valide huisnummer toevoeging is nu:                         |
| Een valide huisnummer toevoeging was:                            | <ul> <li>Max 10 posities</li> </ul>                             |
| <ul> <li>Max 4 posities</li> </ul>                               | <ul> <li>Valide karakters A t/m Z, a t/m z, 0 t/m 9,</li> </ul> |
| <ul> <li>Valide karakters A t/m Z, a t/m z en 0 t/m 9</li> </ul> | spatie , '(' en ')' (haakje openen en sluiten).                 |
| Na performance update van medio december 2016                    | De berekening is aangepast. Alleen de door een                  |
| worden op het scherm ' <i>Ingediende formulieren'</i> de         | gebruiker geüploade bijlagen worden in de                       |
| aantallen in de kolom <i>bijlagen</i> verkeerd berekend. Het     | berekening van het aantal bijlagen meegenomen.                  |
| gaat hier om de vermelding van het aantal door gebruiker         |                                                                 |
| geüploade bijlagen. In de berekening worden nu ook               |                                                                 |
| systeembijlagen (zoals de PDF voor de aanvrager)                 |                                                                 |
| meegeteld.                                                       |                                                                 |
| Na performance update van medio december 2016                    | De berekening is aangepast. Er wordt weer                       |
| worden op het scherm ' <i>Producten'</i> de tellingen van het    | onderscheid gemaakt tussen ingediende formulieren               |
| aantal Ingediende formulieren verkeerd berekend. In de           | in productie en ingediende formulieren in test.                 |
| kolom wordt het aantal van alle ingediende formulieren           |                                                                 |
| getoond, terwijl hier onderscheid zou moeten worden              |                                                                 |
| gemaakt tussen ingediende formulieren in productie en            |                                                                 |
| ingediende formulieren in test.                                  |                                                                 |
| Na performance update van medio december 2016 is het             | Vanaf nu is het weer mogelijk te zoeken op een                  |
| op het scherm 'Ingediende formulieren' niet meer                 | specifiek formulier ID                                          |
| mogelijk om te zoeken op een specifiek formulier ID.             |                                                                 |
| Validatie op e-mail control is aangescherpt.                     | Vanaf heden is dat niet meer mogelijk.                          |
| Voorheen was het mogelijk om een e-mailadres in de               |                                                                 |
| vorm x@y in te voeren.                                           | Een e-mailadres moet nu minimaal ook een punt en                |
|                                                                  | tekst na x@y bevatten (dus minimaal <u>x@y.z</u> ).             |
|                                                                  | Gebruik van '/' in een e-mailadres is niet toegestaan.          |
|                                                                  |                                                                 |
|                                                                  | De aangescherpte validatie is van toepassing op                 |
|                                                                  | zowel het e-mailadres control zelf als gebruik daarvan          |
|                                                                  | binnen samengestelde controls (bijvoorbeeld het                 |
|                                                                  | GEMMA 1.5 Contactgegevens Persoon blok)                         |

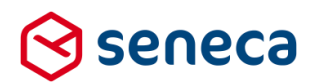

# 3 Functionele wijzigingen

# 3.1 eHerkenning

Vanaf de januari 2017 release voorzien wij in authenticatie van producten met eHerkenning. Met eHerkenning kunnen bedrijven en overheden efficiënt, betrouwbaar en eenvoudig online zaken met elkaar doen. Dankzij eHerkenning weten dienstverleners met welke organisaties ze te maken hebben en of gebruikers van eHerkenning gemachtigd zijn om namens deze organisaties te handelen. eHerkenning kun je zien als een soort DigiD voor bedrijven.

Producten kunnen nu, naast de al bestaande authenticaties (*None*, *DigiD* en *Baliemodus*) ook worden voorzien van authenticatie via eHerkenning.

| 😒 seneca                                             |                     |                                                       |                   |               |               |          |        |
|------------------------------------------------------|---------------------|-------------------------------------------------------|-------------------|---------------|---------------|----------|--------|
| 🕋 🖆 Formulieren                                      | 🔖 Producten         | Ingediende formulieren                                | .III Statistieken | 🚦 Geavanceerd | ≓ Omschakelen | 😋 Beheer | ? Hulp |
| Dashboard Opslaan  Annu                              | > Product           | ten > Wijzig produ                                    | uct               |               |               |          |        |
| ☑ Wijzig product                                     |                     |                                                       |                   |               |               |          |        |
| Product : 3                                          |                     |                                                       |                   |               |               |          |        |
| Het product kan alleen o<br>worden vanaf deze IP adı | pgevraagd<br>ressen |                                                       |                   |               |               |          |        |
| Authenticatie                                        |                     | (None)<br>(None)                                      |                   |               |               |          | •      |
|                                                      | <                   | DigiD CGi<br>DigiD SAML<br>Balie Modus<br>eHerkenning |                   |               |               |          |        |

Wil je producten aanbieden, beveiligd met eHerkenning? Voorafgaand hieraan is het verstandig je eerst te verdiepen in diverse aspecten van eHerkenning. Bijvoorbeeld met welke eHerkennningsmakelaar sluit ik een contract af, welke dienst(en) ga ik aanbieden, wat wordt het betrouwbaarheidsniveau van mijn dienst(en), wat zijn de gevolgen voor mijn (al bestaande) formulieren/producten etc. Voor meer informatie verwijzen wij je naar <u>https://www.eherkenning.nl</u>.

eHerkenning maakt gebruik van het *SAML protocol* voor het versturen en ontvangen van berichten tijdens het authenticatieproces. Dat vereist 'aanmelding' van uw diensten (lees: producten) via een zogenaamd metadatabestand. In dit metadata-bestand worden gegevens van de diensten opgenomen, zoals de naam waaronder deze in de dienstencatalogus moeten worden opgenomen, het betrouwbaarheidsniveau, de namen van de URL's die van belang zijn in het authenticatieproces etc. Ook kun je per dienst aangeven welke attributen (van diegene die inlogt, de voornaam, achternaam, geboortedatum etc.) dienen te worden geretourneerd (om als prefill te kunnen gebruiken).

Voor elk product dat je via eHerkenning wilt aanbieden moet je de gegevens bij Seneca bekend maken. Daarvoor hebben wij een formulier ontwikkeld: <u>https://seneca.formulierenserver.nl/eherkenningaansluiten</u>. In dit formulier staan alle vragen die nodig zijn om een metadata-bestand voor uw product(en) te kunnen samenstellen.

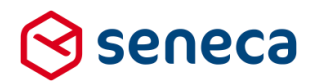

Heb je vragen over aansluiten op eHerkenning? Neem contact op met Seneca.

# 3.2 DigiD SAML

Authenticatie via DigiD is op zich al langer mogelijk binnen de formulierenserver. Tot nu toe werd de aansluiting echter altijd ingeregeld met gebruik van het *CGI protocol*. De aansluitingen die gebaseerd zijn op dit protocol beginnen aan het einde van hun levensduur te komen. Let wel: het kan mogelijk nog enkele jaren duren voordat het protocol definitief wordt uitgefaseerd.

Vanaf de januari 2017 release voorziet Seneca in authenticatie van producten met DigiD SAML.

| ${}^{\odot}$ | seneca                                                                                          |                  |                                          |                |               |               |          |         |  |  |  |  |
|--------------|-------------------------------------------------------------------------------------------------|------------------|------------------------------------------|----------------|---------------|---------------|----------|---------|--|--|--|--|
| <b>*</b>     | Pormulieren                                                                                     | Producten        | Ingediende formulieren                   | 🔝 Statistieken | 👫 Geavanceerd | ≓ Omschakelen | 😋 Beheer | Hulp    |  |  |  |  |
| <b>&gt;</b>  | <ul> <li>Dashboard &gt; Producten &gt; Wijzig product</li> <li>✓ Opslaan X Annuleren</li> </ul> |                  |                                          |                |               |               |          |         |  |  |  |  |
| Ø            | Wijzig product                                                                                  |                  |                                          |                |               |               |          |         |  |  |  |  |
| Pr           | oduct : <b>3</b>                                                                                |                  |                                          |                |               |               |          |         |  |  |  |  |
| ł            | let product kan alleen op<br>vorden vanaf deze IP adre                                          | gevraagd<br>ssen |                                          |                |               |               |          |         |  |  |  |  |
| A            | Authenticatie                                                                                   |                  | (None)                                   |                |               |               |          | 70<br>T |  |  |  |  |
|              |                                                                                                 | <                | DigiD SAML<br>Balie Modus<br>eHerkenning |                |               |               |          |         |  |  |  |  |

Aansluiten op DigiD via het SAML protocol biedt een beter toekomstperspectief. Allereerst is het SAML protocol een moderner protocol en beter beveiligd. Daarnaast zullen nieuwe ontwikkelingen zeker via deze aansluiting worden ingevoerd en ondersteund. Bijvoorbeeld Single Sign On; dat wil zeggen dat een gebruiker na eenmalig inloggen via zijn browser toegang krijgt tot verschillende diensten van een partij (of mogelijk zelfs verschillende partijen). Steeds meer (overheids)diensten vereisen SAML als protocol voor inlogprocessen (authenticatie).

DigiD via SAML (de naam zegt het al) werkt dus met het SAML protocol. Voor elk product dat je via DigiD via SAML wilt aanbieden moet je de gegevens bij Seneca bekend maken. Daarvoor hebben wij een formulier ontwikkeld: <u>https://seneca.formulierenserver.nl/digidaansluiten</u>. In dit formulier staan alle vragen die nodig zijn om een metadata-bestand voor uw product(en) te kunnen samenstellen.

Heb je vragen over aansluiten op DigiD via SAML? Neem contact op met Seneca.

#### 3.3 Prefill via eHerkenning

Na innloggen via eHerkenning wordt vrijwel altijd het KvK-nummer van de inloggende organisatie geretourneerd. Op basis van dit KvK-nummer wordt via een aansluiting op de *OpenKvK API* de bedrijfsnaam opgehaald. Deze kan worden gebruikt bij het prefillen van gegevens in een formulier. Daarnaast kan per product, in de metadatafile, ook worden aangeven welke attributen (van diegene die inlogt, de voornaam, achternaam, geboortedatum etc.) geretourneerd dienen te worden. Ook die attributen kunnen worden gebruikt

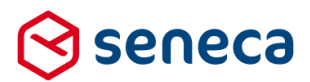

voor prefill. Maar bedenk wel dat diegene die inlogt zelf kan aangeven of hij/zij deze gegevens wil delen. Doet hij/zij dat niet, dan ontvang je ook deze gegevens niet.

# 3.4 DigiD CGI: nieuwe naam voor de al bestaande DigiD aansluitingen

Tot deze release voorzag de formulierenserver maar in één methode om aan te sluiten op DigiD, via het CGI protocol. De naam van die aansluiting was dan ook simpelweg DigiD. Met de introductie van DigiD SAML hebben wij de bestaande naam '*DigiD*' gewijzigd naar '*DigiD CGI*' om onderscheid te kunnen maken tussen de twee varianten.

Als je al gebruik maakte van DigiD authenticatie dan zag je bij de definitie van een product, in tabblad *'Beveiliging'* als Authenticatie methode *'DigiD'* vermeld staan. Dit betrof dan altijd een DigiD -ansluiting via het DigiD CGI protocol. Na deze release is dit automatisch gewijzigd naar *'DigiD CGI'*.

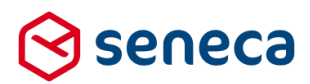

# 3.5 Inloggen met ADFS

Formulieren kunnen nu ook beveiligd worden via een *ADFS* (Active Directory Federation Services) account. Daarmee kan je formulieren (doorgaans alleen interne formulieren) aanbieden aan medewerkers die toegang hebben tot jouw ADFS. Je hoeft dan maar eenmalig in te loggen met een (Microsoft)account om toegang te krijgen tot verschillende formulieren.

Wil je gebruik maken van deze mogelijkheid? Neem dan contact op met Seneca. Vooraf moet de koppeling naar het ADFS-systeem door Seneca worden geconfigureerd.

| Ć | ∋seneca                                                            |        |                        |                  |               |                      |          |        |   |       | A           | angemeld als: Demo |
|---|--------------------------------------------------------------------|--------|------------------------|------------------|---------------|----------------------|----------|--------|---|-------|-------------|--------------------|
| 1 | 🖞 🛃 Formulieren 🛛 📎 Proc                                           | ducten | Ingediende formulieren | III Statistieken | 🚍 Geavanceerd | <b>≓</b> Omschakelen | 🔅 Beheer | ? Hulp |   |       |             |                    |
| ٩ | Dashboard > Pro                                                    | ducte  | en > Wijzig produ      | uct              |               |                      |          |        |   |       | U be        | ent nu in de       |
|   | ✓ Opslaan X Annuleren                                              |        |                        |                  |               |                      |          |        |   |       |             |                    |
|   | 🕼 Wijzig product                                                   |        |                        |                  |               |                      |          |        |   | 🕼 Eig | jenschappen | Beveiliging        |
|   | Product : 88                                                       |        |                        |                  |               |                      |          |        |   |       |             |                    |
|   | Het product kan alleen opgevraagd<br>worden vanaf deze IP adressen |        |                        |                  |               |                      |          |        |   |       |             |                    |
| < | Authenticatie                                                      |        | Adfs                   | >                |               |                      |          |        | ▼ |       |             |                    |

| Image: // https://topin.microsoftendine.com/378acae-w824-828-8777-6.0018acae55 verted/version-upor/3211232237-1311-622c-Red-318.68480785 webs-Wirled/owebsel328.080250w2070jab.684.org/ord // P · · · · · · · · · · · · · · · · · | Vigeg groeduct-Senece formule 📲 Sign in to your account 🛛 🗙 🛛 |
|----------------------------------------------------------------------------------------------------|---------------------------------------------------------------|
|                                                                                                    | Work or school, or personal Microsoft account                 |
|                                                                                                    | Can't access your account?                                    |
|                                                                                                    | © 2017 Microsoft                                              |

Bij het opstarten van het formulier moet je dan inloggen middels een ADFS (Microsoft)account.

Als je geïnteresseerd bent in deze mogelijkheid neem dan contact op met Seneca.

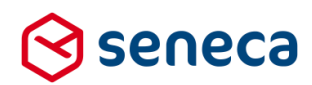

#### 3.6 Smartforms uitbreiding: Ophalen van waarden uit andere formulieren

#### 3.6.1 Algemeen

In de release van 2016 november is, met een uitbreiding van de Smartforms-functionaliteit, de mogelijkheid geïntroduceerd voor het inrichten van databasetabellen, het ophalen van waarden uit deze tabellen (via Smartforms select of selectone) en de mogelijkheid om de keuze-opties in keuzecontrols te 'bevolken' vanuit een databasetabel (i.p.v. de keuze-opties 'hard' gecodeerd op te nemen in het formulier).

In de releasenotes van 2016 november is ook aangegeven dat *formulieren* als bron voor Smartforms select/selectone, in die release nog niet wordt ondersteund. Vanaf de januari 2017 release worden formulieren als bron wél ondersteund.

Voor de volledigheid wordt in de volgende hoofdstukken een volledige case uitgewerkt waarin de functionaliteit voor tabellen, bevolken van keuze controls en ophalen van data uit tabellen en formulieren aan de orde komt. De case betreft het registreren van aanmeldingen op evenementen. In deze case wordt:

- Gebruik gemaakt van een databasetabel voor het vastleggen van de evenementen en daaraan gerelateerde gegevens (prijs, datum, maximum aantal deelnemers etc.);
- Gebruik gemaakt van een formulier voor het inschrijven op een evenement. In het formulier kan worden ingeschreven op een evenement; in het formulier wordt daartoe aangegeven hoeveel personen zich op een bepaald evenement inschrijven. Het formulier toont gegevens van evenementen, gebruik makend van de gegevens in de databasetabel. Bij de keuze van het evenement waarop men wil inschrijven wordt gebruik gemaakt van een keuze control waarbij de keuze-opties (de evenementen waarop kan worden ingeschreven) worden getoond a.d.h.v. de inhoud van de databasetabel. Tevens wordt in het formulier bewaakt dat er niet meer mensen kunnen inschrijven op een evenement dan er plaatsen zijn (maximum aantal deelnemers).

Voornoemde case illustreert slechts één wijze waarop de Smartforms select/selectone met als bron een formulier kan worden gebruikt. Andere mogelijkheden zijn bijvoorbeeld:

- Analyse op ingediende formulieren: het is al mogelijk om formulierdata te exporteren naar bijv. een Excel-bestand en op die wijze een inhoudelijke analyse uit te voeren. Maar je kunt nu ook een formulier maken dat het aantal ingediende formulieren van een bepaald product telt. Daarbij is het dan ook mogelijk om een inhoudelijke analyse te maken, bijvoorbeeld: tel het aantal formulieren waarbij het antwoord op vraag 1 gelijk is aan "ja", of tel het aantal mannelijke/vrouwelijke aanvragers of deel de aanvragen in op basis van leeftijd van de aanvrager;
- Prefill: heeft een aanvrager al eens een formulier ingediend, dan kun je gegevens vanuit dat formulier gebruiken voor het prefillen van vragen in een nieuwe aanvraag. Bijvoorbeeld in het geval van een vervolgaanvraag;
- Eenmalig invullen van een formulier afdwingen. Er kan worden getest of een aanvrager al eens een formulier/product (van een bepaald type) heeft opgestuurd. Op die wijze kan worden afgedwongen dat een aanvrager slechts eenmalig kan meedoen aan bijvoorbeeld een enquête.

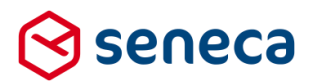

#### 3.6.2 Aanmaken van een tabel met evenement gegevens

Voor het importeren en beheren van databasetabellen is (al in de november 2016 release) een nieuw submenu toegevoegd aan de menu optie '*Geavanceerd*'. De submenu optie heet '*Tabellen*'.

| $\otimes$    | seneca         |                |                              |                  |                        |                      |          |      |
|--------------|----------------|----------------|------------------------------|------------------|------------------------|----------------------|----------|------|
| ~            | ද්ථු Formul    | ieren 📎 Produc | ten 🖸 Ingediende formulieren | III Statistieken | <b>¦;;</b> Geavanceerd | <b>≓</b> Omschakelen | 👯 Beheer | Hulp |
| _ ⊞          | Dashbo         | ard > Tabe     | llen                         |                  | 🖹 Tekstpagina's        |                      |          |      |
|              |                |                |                              |                  | ଜ Vormgeving           |                      |          |      |
|              | + Creëer nieuw | Bewerken       | 🗅 Uploaden 📄 Details 🖒 Do    | wnloaden         | 🆽 Tabellen             |                      |          |      |
| 1            |                |                | O Wis                        | 📑 Logberichten   |                        |                      |          |      |
| . <b>I</b> . |                |                | < ™s                         | 📽 Koppelingconf  | iguraties              |                      |          |      |
| lo           | I              | Naam 🔺         |                              |                  |                        | Code                 |          |      |

Klik op de submenu optie 'Tabellen' om een overzicht scherm van de al ingevoerde tabeldefinities te tonen.

#### Het onderstaande scherm wordt dan getoond.

| Selleca                                                              |                           |                                           |                                              |                           |                      |          |              |   |                     |
|----------------------------------------------------------------------|---------------------------|-------------------------------------------|----------------------------------------------|---------------------------|----------------------|----------|--------------|---|---------------------|
| 🖀 🖆 Formulieren                                                      | 📎 Producten               | Ingediende formulieren                    | n 🔝 Statistieken                             | 붜 Geavanceerd             | <b>≓</b> Omschakelen | 😋 Beheer | Hulp         |   |                     |
| I Dashboard                                                          | > Tabellen                | 1                                         |                                              |                           |                      |          |              |   |                     |
| i Weergave gefilterd o                                               | p zoekterm "sfs". Kl      | ik op "Wis" voor de volledige l           | ijst.                                        |                           |                      |          |              |   |                     |
| + Creëer nieuw                                                       | Bewerken 🗅 Up             | loaden 🖹 Details 🛆                        | Downloaden                                   |                           |                      |          |              |   |                     |
| sfs                                                                  |                           | Q Wis                                     |                                              |                           |                      |          |              |   |                     |
| Id                                                                   | N                         | aam 🔺                                     |                                              |                           | Code                 |          |              |   | Aanmaakdatum        |
| 441                                                                  | te                        | sttabel                                   |                                              |                           | SFSTEST              |          |              |   | 25-10-2016 15:52:18 |
| Pagina 1 / 1                                                         |                           |                                           |                                              |                           |                      |          |              |   |                     |
|                                                                      |                           |                                           |                                              |                           |                      |          |              |   |                     |
| Vul de onderst                                                       | aande ge                  | gevens in:                                |                                              |                           |                      |          |              |   |                     |
| Vul de onderst<br>Seneca                                             | aande ge<br>)<br>mulieren | gevens in:                                | Ingediend                                    | e formulieren             |                      | ieken    | 🗄 Geavanceer | ď |                     |
| Vul de onderst                                                       | mulieren                  | gevens in:<br>Producten<br>Tabellen       | <ul> <li>Ingediend</li> <li>Creëe</li> </ul> | e formulieren<br>er nieuv | <b></b> Statist      | ieken    | 🔁 Geavanceer | ď |                     |
| Vul de onderst                                                       | mulieren                  | gevens in:<br>Producten<br>Tabellen       | <ul> <li>Ingediend</li> <li>Creëe</li> </ul> | e formulieren<br>er nieuv | <b></b> Statist      | ieken    | 🔁 Geavanceer | d |                     |
| Vul de onderst<br>Seneca<br>Seneca<br>Creëren<br>Creëer nieu<br>Naam | mulieren                  | gevens in:<br>Producten<br>Tabellen<br>en | Ingediend Creëe                              | e formulieren<br>er nieuv | <b></b> Statist      | ieken    | 🔁 Geavanceer | ď |                     |

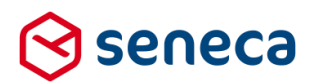

#### Voer in:

| Naam | De logische naam of omschrijving van de tabel.                                              |
|------|---------------------------------------------------------------------------------------------|
| Code | De code voor deze tabel. De code gebruik je om binnen Smartforms te refereren aan de tabel. |

Tabelnaam en -code dienen een unieke naam te zijn, mogen dus nog niet al door andere tabellen worden gebruikt. Geef je geen unieke code op, dan volgt een foutmelding.

| Gebruik de knop | ✓ Creëren   | om de ingevoerde gegevens vast te leggen.                    |
|-----------------|-------------|--------------------------------------------------------------|
| Gebruik de knop | 🗙 Annuleren | om het scherm te verlaten zonder de gegevens vast te leggen. |

Klik op het overzicht scherm op *Details* of dubbelklik op een regel met een tabeldefinitie om de de op dat moment vastgelegde gegevens voor de tabel te bekijken.

| ⊗ seneca                                                                |                         |                 |
|-------------------------------------------------------------------------|-------------------------|-----------------|
| 🖀 🖆 Formulieren 🥎 Producten 🖸 Ingediende formulieren                    | <b>III</b> Statistieken | \Xi Geavanceerd |
| Dashboard > Tabellen > Tabel     Sewerken     Cuploaden     Perwijderen |                         |                 |
| Naam                                                                    | Evenementen             |                 |
| Code EVENEMENTEN                                                        |                         |                 |
| Aanmaakdatum                                                            | woensdag 4 januari 2    | 2017 12:16:02   |
| Paden                                                                   |                         |                 |

Als een tabel alleen nog maar is gedefinieerd en er is nog geen import uitgevoerd voor deze tabel dan is bij *'Paden'* nog geen informatie bekend.

Om de tabel van data te voorzien (paden) leg je de gewenste data in een spreadsheet vast. In het geval van de 'evenementen' case betreft dit een tabel met gegevens over evenementen. De gegevens kunnen worden vastgelegd in een spreadsheet. Bijvoorbeeld:

|   | А               | В                     | С                        | D                              | E                      | F                             |  |
|---|-----------------|-----------------------|--------------------------|--------------------------------|------------------------|-------------------------------|--|
| 1 | actief: boolean | evenementcode: string | evenementdatum: datetime | evenementomschrijving: string  | evenementprijs: double | maxaantalddeelnemers: integer |  |
| 2 | TRUE            | SYM1                  | 03/01/2017               | Symposium Haart en Vaatziekten | 12.1                   | 120                           |  |
| 3 | TRUE            | SYM2                  | 20/01/2017               | Symposium Griepprik            | 60                     | 250                           |  |
| 4 | TRUE            | WORKSHOP1             | 10/02/2017               | Workshop Hygiene in de zorg    | 40.5                   | 30                            |  |
| 5 | TRUE            | WORKSHOP2             | 10/02/2017               | Workshop Thuiszorg             | 30.19                  | 30                            |  |
| 6 | FALSE           | WORKSHOP3             | 01/03/2017               | Workshop Thuiszorg vervolg     | 100                    | 30                            |  |
| 7 |                 |                       |                          |                                |                        |                               |  |
| 8 |                 |                       |                          |                                |                        |                               |  |

De gegevens worden opgeslagen in een spreadsheet met de naam 'EVENEMENTEN.XLSX'.

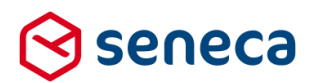

Elke kolom wordt tijdens de import omgezet naar een zogenaamd 'pad'. De naam van het pad wordt afgeleid uit de eerste regel in de spreadsheet. Deze eerste regel is VERPLICHT. Een kolom naam dient, binnen de spreadsheet, een unieke kolomnaam te bevatten

De overige indeling van de spreadsheet is vrij.

Je kunt net zoveel kolommen of rijen opnemen als je wenst. Bedenk echter wel dat als de data wordt gebruikt als keuzemogelijkheid binnen een keuzecontrol dat het niet handig is als hier honderden of meer regels worden vastgelegd. In dat geval kan het tonen van al de keuzemogelijkheden op het formulier leiden tot een 'onwerkbaar' formulier.

Tijdens het importeren wordt, op basis van de inhoud van de kolom, automatisch het datatype van een kolom (pad) afgeleid. Staan hier bijvoorbeeld enkel gehele getallen in, dan wordt tijdens de import als datatype *Integer* ingesteld als datatype van het pad. Indien geen datatype kan worden afgeleid wordt altijd het datatype *String* toegekend.

Tijdens het importeren kunnen ook de kolonamen(paden) worden aangepast. Het gaat daarbij vooral om het verwijderen van speciale tekens (\$, %, @ etc,). Spaties in kolomnamen worden eveneens verwijderd. Zorg ervoor dat kolomnamen ook na deze bewerkingen uniek blijven.

| String   | Alle mogelijke karakters kunnen zijn opgenomen in een String                           |  |
|----------|----------------------------------------------------------------------------------------|--|
| Integer  | Gehele getallen                                                                        |  |
| Double   | Gebroken getallen                                                                      |  |
| Datatima | Datum: voer een datum in via een spreadsheet text veld en gebruik als formaat yyyy-mm- |  |
| Dateanie | dd.                                                                                    |  |
| Boolean  | TRUE of FALSE (in het geval van Engelstalige spreadsheets) of WAAR/ONWAAR (in het      |  |
| Doolean  | geval van Nederlandstalige spreadsheets).                                              |  |

Mogelijke datatypes zijn :

Je kunt in de eerste regel van de spreadsheet ook expliciet het datatype van de kolom opgeven. Doe dit door achter de kolom naam een dubbele punt ':' op te nemen, gevolgd door een spatie en dan het datatype. Bijvoorbeeld: evenementcode: string of evenementdatum: datetime.

**LET OP!** Als tijdens het importeren fouten worden gevonden wordt de gehele import niet doorgevoerd (en worden bjvoorbeeld niet alleen de 'foutloze' rijen verwerkt). Fouten kunnen ook ontstaan als je expliciet een datatype voor een kolom (pad) opgeeft, maar de in de kolom opgenomen data voldoet hier niet aan.

Sla de spreadsheet op voordat je aan het importeren begint!

| File name:    | testsfs.txt                  |
|---------------|------------------------------|
| Save as type: | Text (Tab delimited) (*.txt) |
| A 11          | 14/11 17 11                  |

Momenteel is de formulierenserver alleen in staat om te werken met MS-EXCEL spreadsheets die zijn opgeslagen als *Tab delimited* (.txt), of in het 'eigen' *MS-EXCEL formaat* (.xlsx).

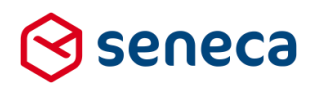

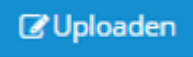

Met de knop (direct vanuit het overzicht scherm of vanuit de detailspagina) kan de data die is vastgelegd in een spreadsheet worden geimporteerd naar de (eerder) vastgelegde tabeldefinitie.

**LET OP!** Bij elke import worden een voorgaande tabeldefinitie en voorgaande tabeldata overschreven. Je kunt dus eerst een import uitvoeren op basis van een spreadsheet met 3 kolommen. Naderhand kun je een kolom toevoegen in de spreadsheet en deze opnieuw importeren. Behalve dat bij een nieuwe import de data opnieuw wordt ingevoerd, wijzigt in de tabeldefinitie automatisch ook het aantal paden.

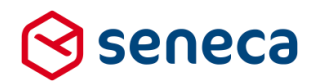

Na de keuze voor *Uploaden* kun je kiezen welke spreadsheet je gaat importeren. Kies daartoe (gebruik C*hoose file*) het bestand waarin je de spreadsheetdata hebt opgeslagen.

| 3        | seneca              |                       |                                |          |
|----------|---------------------|-----------------------|--------------------------------|----------|
| *        | P Formulieren       | 🤍 Producten           | Ingediende formulieren         | 🔝 Sta    |
| ñ        | Dashboard           | > Tabeller            | > Uploaden                     |          |
| ~        | Uploaden 🗙 Anr      | uleren                |                                |          |
| Acce     | epteert een bes     | tand aan met l        | kolomdefinities en tabe        | ldata. I |
| Be       | stand               | C                     | hoose File testsfs.txt         |          |
| n het ae | val van de evenemen | ten case wordt hier h | et spreadsheet hestand EV/ENEN |          |

In het geval van de evenementen case wordt hier het spreadsheet bestand EVENEMENTEN.XLSX geselecteerd.

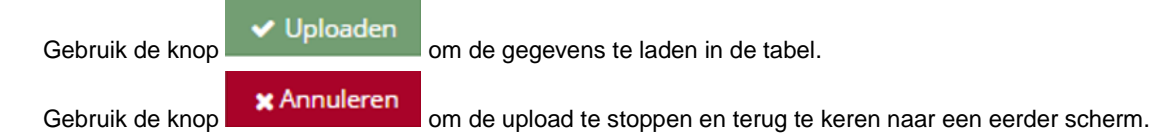

Indien er tijdens het uploaden van de data een fout wordt gevonden, verschijnt het onderstaande scherm met daarop (in plaats van de groene balk) een rode balk. In de balk wordt een indicatie van de fout weergegeven. In de log file kan altijd een verdere toelichting van de fout worden gevonden.

Na het succesvol laden toont de tabeldefinitie ook de paden (pad namen en datatype). **CONTROLEER** of deze kloppen! Mogelijk wordt een kolom in een spreadsheet niet herkend als bijvoorbeeld een datum of als numerieke waarde. Pas de waarden eventueel aan en probeer nogmaals de waarden te laden via een upload.

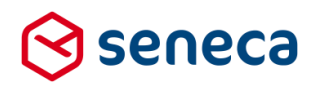

| 🛇 seneca                                             |                                                                                                    |                                                     |
|------------------------------------------------------|----------------------------------------------------------------------------------------------------|-----------------------------------------------------|
| 🚓 省 Formulieren 🌑 Producten 🔤 Ingediende formulieren | III Statistieken                                                                                                    | 📰 Geavanceerd                                       |
| Dashboard > Tabellen > Tabel                         |                                                                                                    |                                                     |
| ✓ Tabel succesvol verwerkt.                          |                                                                                                    |                                                     |
| Bewerken CUploaden 🖻 Verwijderen                     |                                                                                                    |                                                     |
| Naam                                                 | Evenementen                                                                                                    |                                                     |
| Code                                                 | EVENEMENTEN                                                                                                    |                                                     |
| Aanmaakdatum                                         | woensdag 4 januari 2                                                                                                    | 2017 12:16:02                                       |
| Paden                                                | actief: Boolean<br>evenementcode: Stri<br>evenementdatum: D<br>evenementomschrijv<br>evenementprijs: Dou<br>maxaantalddeelnem | ng<br>ateTime<br>ing: String<br>ble<br>ers: Integer |

Uiteraard kunnen gemaakte tabeldefinities ook verwijder worden:

Via <sup>CBewerken</sup> kan je de naam en code van de tabel herzien.

**LET OP!** Er is vooralsnog geen bewaking op gebruik van een tabel in een of meerdere formulier(en). Je kan op dit moment een tabel verwijderen of van code doen wijzigen, terwijl die wordt gebruikt in een formulier, zonder dat het systeem je waarschuwt. Ook kan je kolomnamen/paden van naam doen wijzigen, terwijl deze in een formulier worden gebruikt. Uiteraard werkt na zo'n wijziging het formulier niet meer goed.

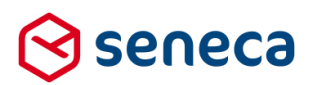

#### 3.6.3 Aanmaken van een formulier voor inschrijven op een evenement

In het kader van de case noemen we dit formulier het 'Inschrijven op een evenement' formulier. In het formulier moet de aanvrager als eerste kiezen voor welk evenement hij/zij wil inschrijven. Daarbij wordt gebruik gemaakt van het control '*Keuzelijst met lege eerste optie*'. Dit control toont standaard altijd een lege optie als eerste keuze; de gebruiker moet dus altijd bewust een keuze maken. De keuze-opties worden bepaald a.d.h.v. de inhoud van de (in het vorige hoofdstuk gedefinieerde) databasetabel *Evenementen*.

Daartoe wordt op de eigenschappen voor dit control, in de tab '*Lijst*', via een Smartforms select de waarde en het bijschrift bepaald. Gebruik daartoe de invoeroptie '*Smartforms lijst bron*'.

| ■Veld Eigenschappen      |               |                                                      |  |  |
|--------------------------|---------------|------------------------------------------------------|--|--|
| Aanvinklij               | Aanvinklijst  |                                                      |  |  |
| Standaard W              | eergave Extra | Validatie Lijst                                      |  |  |
| Lijst opties             | Waarde<br>🖿   | Bijschrift                                           |  |  |
| Smartforms<br>lijst bron | select value: | \$[evenementcode] , label: \$[evenementomschrijving] |  |  |

In dit veld geef je een Smartforms select op.

Bijvoorbeeld voor gebruik in de evenementencase:

[select value: \$[evenementcode], label: \$[evenementomschrijving] from table("EVENEMENTEN") where \$[actief] = true end]

Je kunt niet tegelijkertijd gebruik maken van handmatig opgevoerde waarden en via Smartforms bepaalde waarden. Zodra een Smartforms select is ingevoerd bij '*Smartforms lijst bron*' worden handmatig opgevoerde keuze waarden/bijschriften niet meer gebruikt. Als er al handmatig waarden/bijschriften zijn opgevoerd kan je deze wel laten staan. Haal je de *select* weg, dan worden alsnog de handmatig opgevoerde waarden/bijschriften gebruikt.

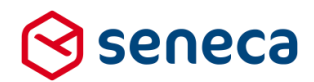

Resultaat van bovenstaande *select* is dat de waarden (*value:*) en bijschriften (*label*:) worden bepaalt vanuit een databasetabel (met code EVENEMENTEN) en dat deze als keuzemogelijkheden worden toegevoegd aan het keuzecontrol.

In ons formulier geven we het keuzecontrol als naam 'welkevenement' en voegen bijschrift, helptekst etc. toe.

| Veld Eigenschappen       |                                                                                                 |  |  |  |
|--------------------------|-------------------------------------------------------------------------------------------------|--|--|--|
| Keuzelijst met           | Keuzelijst met lege eerste optie                                                                |  |  |  |
| Standaard Weergav        | e Extra Lijst                                                                                   |  |  |  |
| Naam                     | welkevenement                                                                                   |  |  |  |
| Bijschrift               | Op welk evenement wilt u inschrijven                                                            |  |  |  |
| Standaardwaarde          | De standaardwaarde                                                                              |  |  |  |
| Hint                     | Een hint voor de gebruiker                                                                      |  |  |  |
| Help Kies een evenemenet |                                                                                                 |  |  |  |
|                          |                                                                                                 |  |  |  |
| Verplicht                |                                                                                                 |  |  |  |
| Foutmelding              | Vraag 'Op welk evenement wilt u inschrijven' is verplicht, u heeft mogelijk geen keuze gemaakt. |  |  |  |

#### Bij uitvoering van het formulier toont dit als:

| Inschrijven op een evenement |                          |                                                                                                    |  |
|------------------------------|--------------------------|----------------------------------------------------------------------------------------------------|--|
|                              |                          |                                                                                                    |  |
|                              | Vorige                   | Volgende                                                                                                    |  |
|                              | Stap 1 2 <b>page_1</b>   |                                                                                                    |  |
| Stappen                      |                          |                                                                                                    |  |
| 1 - page_1                   | Op welk evenement wilt u | Kies een evenemenet                                                                                           |  |
| 2 - Page 2                   | Vorige                   | Symposium Haart en Vaatziekten<br>Symposium Griepprik<br>Workshop Hygiene in de zorg<br>Workshop Thuiszorg de |  |

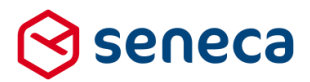

Pas nadat een keuze is gemaakt worden vervolgvelden (controls) zichtbaar. Daartoe zijn deze controls allen opgenomen in een groep (naam = *nakiezen*). De groep wordt pas zichtbaar als een keuze voor een evenement is ingevoerd.

| Canvas                                                                                                    | 🗷 Design | Voorbeeld |
|----------------------------------------------------------------------------------------------------|----------|-----------|
| Formulier : Inschrijven op een evenement                                                                                                    |          | ວ ເ       |
|                                                                                                    |          | A         |
| page_1                                                                                                    |          |           |
| ≫ Pagina                                                                                                    |          | 1000      |
|                                                                                                    | -        |           |
| Keuzelijst met lege eerste optie 🔻                                                                                                    |          |           |
| n Groep                                                                                                    |          | 1000      |
| П                                                                                                    | 5        | 1000      |
| Er zijn [selectone count(\$[evenementcode]) from table("SFSTEST") where \$[actief] = true end ] verschille<br>evenementen waaruit u kan kiezen.                     | ende     |           |
| ۹                                                                                                    | 5        | 1000      |
| U heeft gekozen voor evenement : [selectone \$[evenementomschrijving] from table("SFSTEST") where<br>\$[evenementcode] = [welkevenement] end].                      |          |           |
| ۹                                                                                                    | 5        | 1000      |
| De datum voor dit evenement is: [formatdatetime(selectone \$[evenementdatum] from table("SFSTEST",<br>\$[evenementcode]=[welkevenement] end, "D", "nl-NL"<br>)].    | ) where  |           |
| П                                                                                                    | 6        | 1000      |
| De prijs van dit evenement is: [formatnumber(selectone \$[evenementprijs] from table("SFSTEST") where<br>\$[evenementcode]=[welkevenement] end, "C", "nI-NL"<br>)]. | 2        |           |

Voor de groep is ingesteld (alleen zichtbaar als een evenement is gekozen):

| 🖬 Veld Eigenschappen     |                                     |  |  |  |  |  |
|--------------------------|-------------------------------------|--|--|--|--|--|
| Groep                    |                                     |  |  |  |  |  |
| Standaard Weergave Extra |                                     |  |  |  |  |  |
| Zichtbaar                | [not iswhitespace([welkevenement])] |  |  |  |  |  |
| Alleen lezen             | Expressie                           |  |  |  |  |  |
| Afhankelijkhede          | n                                   |  |  |  |  |  |

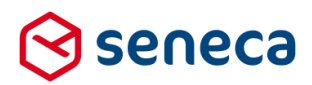

Vervolgens worden in diverse controls berekend en getoond:

| Paragraaf control met ' <i>Hoeveel keuzemogelijkheden e</i> | er Er zijn [selectone count(\$[evenementcode]) from      |
|-------------------------------------------------------------|----------------------------------------------------------|
| zijn'                                                       | table("EVENEMENTEN") where \$[actief] = true end ]       |
|                                                             | verschillende evenementen waaruit u kan kiezen.          |
| Paragraaf control met bevestiging van de keuze              | U heeft gekozen voor evenement: [selectone               |
|                                                             | \$[evenementomschrijving] from table("EVENEMENTEN        |
|                                                             | ") where \$[evenementcode] = [welkevenement] end]        |
| Paragraaf control met daarin de datum van het               | De datum voor dit evenement is:                          |
| gekozen evenement                                           | [formatdatetime(selectone \$[evenementdatum] from        |
|                                                             | table("EVENEMENTEN ") where                              |
|                                                             | \$[evenementcode]=[welkevenement] end,"D", "nl-NL"       |
|                                                             | )].                                                      |
| Paragraaf control met daarin de prijs van het               | De prijs van dit evenement is: [formatnumber(selectone   |
| evenement                                                   | <pre>\$[evenementprijs] from table("EVENEMENTEN ")</pre> |
|                                                             | where \$[evenementcode]=[welkevenement] end,"C",         |
|                                                             | "nI-NL"                                                  |
|                                                             | )].                                                      |
| Berekening control waarin wordt bepaald wat het             | [selectone \$[maxaantalddeelnemers] from                 |
| maximale aantal deelnemers is voor dit evenement            | table("EVENEMENTEN ") where                              |
|                                                             | <pre>\$[evenementcode]=[welkevenement] end]</pre>        |
| Paragraaf control waarin de uitkomst van het                | Er kunnen maximaal                                       |
| voorgaande berekening control wordt getoond                 | [[nakiezen/maxaantaldeelnemers]] personen                |
|                                                             | inschrijven voor dit evenement.                          |

Als laatste controls worden opgenomen:

| Geheel getal control 'Met hoeveel personen schrijft u in' | Naam van het control = ' <i>hoeveel</i> '   |
|-----------------------------------------------------------|---------------------------------------------|
| Fen Verzendknon control                                   | Voor het kunnen submitten van de ingevoerde |
|                                                           | gegevens.                                   |

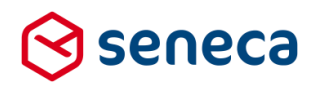

# Het canvas toont (als voorbeeld):

| 2 Canvas                                                                                                    | 🕼 Design | Voorbeeld  |
|----------------------------------------------------------------------------------------------------|----------|------------|
| Formulier : Inschrijven op een evenement                                                                                                    |          | <b>D</b> C |
| Op welk evenement wilt u inschrijven *                                                                                                    | C        | 1000       |
| E Groep                                                                                                    | 6        | 000        |
| ٩                                                                                                    | 6        | 000        |
| Er zijn [selectone count(\$[evenementcode]) from table("SFSTEST") where \$[actief] = true end ] verschillende evenementen waaruit u kan kiez                                  | en.      |            |
| ٩                                                                                                    | E        | 000        |
| U heeft gekozen voor evenement : [selectone \$[evenementomschrijving] from table("SFSTEST") where \$[evenementcode] = [welkevenement                                          | ] end].  |            |
| ¶         De datum voor dit evenement is: [formatdatetime(selectone \$[evenementdatum] from table("SFSTEST") where \$[evenementcode]=[welkevenend,"D", "nI-NL"         y].    | nement]  | 000        |
| ¶         De prijs van dit evenement is: [formatnumber(selectone \$[evenementprijs] from table("SFSTEST") where \$[evenementcode]=[welkevenement end,"C", "nl-NL"         »]. | ej       | 000        |
| x <sup>a</sup> Berekening                                                                                                    | 6        | 000        |
| ٩                                                                                                    | C        | 000        |
| Er kunnen maximaal [[nakiezen/maxaantaldeelnemers]] personen inschrijven voor dit evenement.                                                                                  |          |            |
| Met hoeveel personen schrijft u in ? * A                                                                                                    | C        | 000        |
| Geheel getal                                                                                                    |          |            |
| <ul> <li>Verzendknop met standaard afhandeling</li> <li>Verzenden</li> </ul>                                                                                                  | C        | 000        |
|                                                                                                    |          | *          |

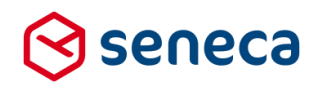

En bij uitvoering wordt getoond (bij keuze voor evenement 'Workshop Hygiene in de zorg'):

| Inschrijven op eer | n evenement                                                    |
|--------------------|----------------------------------------------------------------|
|                    | Op welk evenement wilt u Workshop Hygiene in de zorg • ?       |
|                    | Er zijn 4 verschillende evenementen waaruit u kan kiezen.      |
|                    | U heeft gekozen voor evenement : Workshop Hygiene in de zorg.  |
|                    | De datum voor dit evenement is: vrijdag 10 februari 2017.      |
|                    | De prijs van dit evenement is: € 40,50.                        |
|                    | Er kunnen maximaal 30 personen inschrijven voor dit evenement. |
|                    | Met hoeveel personen schrijft u ? in ?*                        |
|                    | Verzenden                                                      |

We gaan nu functionaliteit toevoegen waardoor het mogelijk is om op basis van ingediende formulieren te bepalen hoeveel deelnemers zich al hebben aangemeld voor een bepaald evenement. Om vervolgens te kunnen bepalen of een inschrijving nog mogelijk is voor een bepaald evenement.

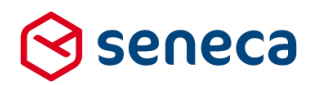

#### 3.6.4 Aanmaken van een product dat geschikt is als bron voor Smartforms select

Om formulieren te kunnen gebruiken als bron voor Smartforms *select/selectone* uitvragingen dient van het formulier altijd EERST een product te worden aangemaakt. Bij de definitie van het product dient de code te worden gedefinieerd waarmee in de Smartforms *select/selectone* aan (de data in) het formulier kan worden gerefereerd (vergelijk het veld Code bij de definitie van tabellen).

Uitgaande van de evenementen case definiëren we nu een product '*Inschrijving op een evenement*'. Bij de code nemen we op 'INSCHRIJVINGEN'. Dat is de naam waaronder we straks in een Smartforms *select/selectone* de (data in het) formulier benaderen.

| ⊗ seneca                 |                                                         |                        |                 |                      |          |        |  |  |
|--------------------------|---------------------------------------------------------|------------------------|-----------------|----------------------|----------|--------|--|--|
| 🕋 省 Formulieren 📎 Produc | cten 🕒 Ingediende formulieren                           | <b>.h</b> Statistieken | \Xi Geavanceerd | <b>≓</b> Omschakelen | 😂 Beheer | ? Hulp |  |  |
| Dashboard > Prod         | lucten > Wijzig produ                                   | uct                    |                 |                      |          |        |  |  |
| ✓ Opslaan X Annuleren    |                                                         |                        |                 |                      |          |        |  |  |
| ☑ Wijzig product         |                                                         |                        |                 |                      |          |        |  |  |
| Product : 88             |                                                         |                        |                 |                      |          |        |  |  |
| Naam                     | Inschrijven op een evenement                            |                        |                 |                      |          |        |  |  |
| Opmerking                | Opmerking Test met selectie uit formulier               |                        |                 |                      |          |        |  |  |
|                          |                                                         |                        |                 |                      |          |        |  |  |
|                          |                                                         |                        |                 |                      |          |        |  |  |
| Code                     | INSCHRIJVINGEN                                          |                        | >               |                      |          |        |  |  |
| Formulier                | Inschrijven op een evenement                            |                        |                 |                      |          |        |  |  |
| Vormgeving               | Vormgeving E-Loket vormgeving                           |                        |                 |                      |          |        |  |  |
| Url naam                 | Url naam https://pkio.formulierenserver.nl/insevenement |                        |                 |                      |          |        |  |  |
| Vervolg Url              |                                                         |                        |                 |                      |          |        |  |  |
| Onderhouds url           |                                                         |                        |                 |                      |          |        |  |  |

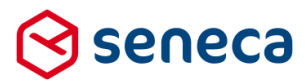

Vervolgens moeten we gaan aangeven welke data in het formulier benaderbaar moet zijn en onder welke naam deze data beschikbaar moet worden gesteld. Door het opgeven van enkel de code op een product is namelijk niet elk formulierveld automatisch beschikbaar binnen een Smartforms *select* en *selectone*. Welke formuliervelden en onder welke naam deze beschikbaar moeten worden gesteld binnen een Smartforms *select* en *selectone*. Welke en *selectone* moet bij de definitie van een product op de tab '*Koppelingen*' worden ingesteld. Kies daartoe voor de koppeling '*Summarize submitted form*'. (Naast eventuele andere koppelingen voor bijvoorbeeld e-mail etc.).

| ۲ | Dashboard | > | Producten | > | Wijzig | produc |
|---|-----------|---|-----------|---|--------|--------|
|---|-----------|---|-----------|---|--------|--------|

| ✓ Opslaan ★ Annuleren                                                               |                                                                    |                          |               |
|-------------------------------------------------------------------------------------|--------------------------------------------------------------------|--------------------------|---------------|
| 🕼 Wijzig product                                                                    |                                                                    |                          |               |
| Product : 88                                                                        |                                                                    |                          |               |
| Gebruiker die een notificatie zal<br>ontvangen als een koppeling drie keer<br>faalt | Geen                                                               |                          | ×             |
| Productkoppelingen                                                                  | Mail form submitter<br>Mail product handlers<br>Web push connector | Summarize submitted form | ← C2 Bewerken |

Selecteer 'Summarize submitted form' en klik vervolgens op Bewerken.

| Se                     | eneca                                           |                          |                                                                    |                         |                                  |                                |                |      |   |            |
|------------------------|-------------------------------------------------|--------------------------|--------------------------------------------------------------------|-------------------------|----------------------------------|--------------------------------|----------------|------|---|------------|
| ŵ                      | Formulieren                                     | Nroducten                | Ingediende formulieren                                             | <b>III</b> Statistieken | Geavanceerd                      | <b>⇄</b> Omschakelen           | 🔅 Beheer       | Hulp |   |            |
| <b>&gt;</b> D          | ashboard                                        | > Product                | en > Wijzig prod                                                   | uct                     |                                  |                                |                |      |   |            |
| ✓ Op Ø Wiji            | zig product                                     | eren                     |                                                                    |                         |                                  |                                |                |      |   |            |
| Prod                   | luct : <b>88</b>                                |                          |                                                                    |                         |                                  |                                |                |      |   |            |
| Gebr<br>ontvi<br>faalt | uiker die een notifica<br>angen als een koppeli | tie zal<br>ing drie keer | Geen                                                               |                         |                                  |                                |                |      | • |            |
| Prod                   | uctkoppelingen                                  |                          | Mail form submitter<br>Mail product handlers<br>Web push connector |                         |                                  | Summarize                      | submitted form |      | * | 2 Bewerken |
| Inste                  | ellingen voor k                                 | oppeling: Sur            | nmarize submitted for                                              | m                       |                                  |                                |                |      |   |            |
| data<br>keuz           | re                                              |                          |                                                                    |                         | data/welkeven                    | ement                          |                |      |   |            |
| data/m                 | al                                              |                          |                                                                    |                         | data/nakiezen/<br>data/nakiezen/ | maxaantaldeelnemers<br>hoeveel |                |      |   |            |
| data/m                 | etadata                                         |                          |                                                                    |                         | data/metadata                    | /summary                       |                |      |   |            |
|                        |                                                 |                          |                                                                    |                         |                                  |                                |                |      |   |            |

Bij de instellingen zie je rechts alle beschikbare data-elementen van het formulier. Links kun je vervolgens aangeven op welke data-elementen je wilt kunnen selecteren en onder welke naam. In het voorbeeld is bijvoorbeeld, uitgaande van de evenementen case, gekozen voor '*keuze*' en '*aantal*'.

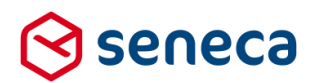

Op basis van de hier opgegeven informatie wordt nu altijd op basis van de beschikbare ingediende formulieren tabeldata aangemaakt waarop de Smartforms *select* en *selectone* met als bron een formulier gaan werken. De Smartforms select/selectone met als bron een formulier werkt dus *NOOIT* direct op de formulierdata zelf. maar altijd op afgeleide tabeldata. Deze afgeleide tabelddata wordt telkens bijgewerkt indien:

- Een nieuwe definitie wordt aangemaakt binnen een product (veld code + de instellingen voor Summarize submitted form);
- Een bestaande definitie wordt gewijzigd of verwijderd (veld code + de instellingen voor Summarize submitted form);
- Een ingediend formulier wordt ontvangen of verwijderd;
- Een product (met daarvoor ingesteld een code + Summarize submitted form instellingen) wordt verwijderd;
- Een formulier wijzigt, op een zodanige wijze dat elementen die zijn opgenomen in de Summarize submitted form instellingen worden beïnvloed. Bijvoorbeeld doordat het element geheel wordt verwijderd of van datatype wijzigt.

Het aanmaken en/of bijwerken van de afgeleide tabeldata gaat snel. Maar het kan voorkomen dat je voor een product al honderden of mogelijk zelfs duizenden ingediende formulieren hebt ontvangen. Als je zo'n product voor het eerst geschikt maakt voor uitvraging middels Smartforms select/selectone of je wijzigt de definitie, dan kan het aanmaken of bijwerken van de afgeleide tabeldata echter enige tijd in beslag nemen!

Je kunt zien of het aanmaken/bijwerken van de afgeleide tabeldata is afgerond bij de detailinformatie van een product. Zie '*Nog niet verwerkt*'. Indien gelijk aan 0 dan zijn alle wijzigingen doorgevoerd in de afgeleide tabeldata.

| 😒 seneca                   |                                |                                   |                                  |                         |  |  |  |
|----------------------------|--------------------------------|-----------------------------------|----------------------------------|-------------------------|--|--|--|
| romulieren 🚯 Pro           | ducten 🔄 Ingediende formuliere | en <b>In</b> Statistieken         | Geavanceerd                      | <b>⇄</b> Omschakelen    |  |  |  |
|                            | duatas > Dataila               |                                   |                                  |                         |  |  |  |
| Dashboard > Pro            | ducten > Details               |                                   |                                  |                         |  |  |  |
| 🕼 Bewerken 💼 Verwijderen   | 🗴 Verplaats naar productie 🛛 💿 | Voorbeeld                         |                                  |                         |  |  |  |
| Product : <b>88</b> (Test) |                                |                                   |                                  |                         |  |  |  |
| Naam                       |                                | Inschrijven op eer                | n evenement                      |                         |  |  |  |
| Opmerking                  |                                | Test met selectie                 | uit formulier                    |                         |  |  |  |
| Ingeschakeld               |                                | ×                                 | ¥                                |                         |  |  |  |
| Parameters                 |                                |                                   |                                  |                         |  |  |  |
| Aangemaakt                 |                                | maandag 19 december 2016 16:33:52 |                                  |                         |  |  |  |
| Gewijzigd                  |                                | woensdag 4 janua                  | woensdag 4 januari 2017 14:23:20 |                         |  |  |  |
| Code                       |                                | INSCHRIJVINGEN                    | INSCHRIJVINGEN                   |                         |  |  |  |
| Formulier                  |                                | Inschrijven op een evenement 💈    |                                  |                         |  |  |  |
| Vormgeving                 |                                | E-Loket vormgeving 🔼              |                                  |                         |  |  |  |
| Url naam                   |                                | insevenement                      |                                  |                         |  |  |  |
| Ingediende formulieren     |                                | 3 🔽                               |                                  |                         |  |  |  |
| Nog niet verwerkt          |                                | 0                                 |                                  |                         |  |  |  |
| Publieke Urls              |                                | nttps://pkio.formi                | ulierenserver.nl/TEST/inseve     | enement 🔼 (Ingeschakeld |  |  |  |

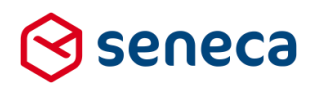

#### 3.6.5 Uitbreiden van formulier voor inschrijven op een evenement

Nu we de afgeleide tabeldata hebben gedefinieerd kunnen we het formulier uitbreiden met Smartforms select/selectones waarbij we gebruik gaan maken van data die via ingediende formulieren wordt aangeleverd.

Het is handig om bij het opzetten en testen van het formulier al data voorhanden te hebben. We kunnen het product al een aantal keer uitvoeren. Bijvoorbeeld:

|      | Dashboard > Ingediende formulieren                                                                     |                                       |     |          |                     |                                                     |  |  |  |
|------|----------------------------------------------------------------------------------------------------|---------------------------------------|-----|----------|---------------------|-----------------------------------------------------|--|--|--|
| i We | i Weergave gefilterd op product "Inschrijven op een evenement". Klik op "Wis" voor de volledige lijst. |                                       |     |          |                     |                                                     |  |  |  |
| Ø Be | Image: Bewerken     Image: Bewerken     Image: Details     Image: Exporteer                            |                                       |     |          |                     |                                                     |  |  |  |
|      |                                                                                                    | Q                                     | Wis |          |                     |                                                     |  |  |  |
| ld 👻 |                                                                                                    | Product <b>T</b>                      |     | Bijlagen | Laatst bijgewerkt   | Orderstatus 🔻                                       |  |  |  |
|      | 269                                                                                                    | Inschrijven op een evenement (Test) 💈 |     | 0        | 4-1-2017 10:57:36   | Order compleet; geen werk meer uit te voeren in SFS |  |  |  |
|      | 268                                                                                                    | Inschrijven op een evenement (Test) 💈 |     | 0        | 4-1-2017 10:56:33   | Order compleet; geen werk meer uit te voeren in SFS |  |  |  |
|      | 267                                                                                                    | Inschrijven op een evenement (Test) 💈 |     | 0        | 20-12-2016 09:24:41 | Order compleet; geen werk meer uit te voeren in SFS |  |  |  |

Er zijn nu 3 ingediende formulieren ontvangen. Telkens voor evenement '*Workshop thuiszorg*'. In ingediend formulier met ID 267 zijn 5 personen ingeschreven, in ingediend formulier met ID 268 nog eens 5 personen en in ingediend formulier met ID 269 2 personen. Totaal dus 12 ingeschrevene personen voor evenement '*Workshop thuiszorg*'.

We kunnen nu het formulier '*Inschrijven op een evenement*' gaan uitbreiden. We voegen een berekeningscontrol toe, na de berekening van het maximaal aantal deelnemers. Doel is om uit de afgeleide tabeldata te bepalen hoeveel personen al hebben ingeschreven voor het evenement waarvoor is gekozen. Naam is '*alingeschreven*' en berekening is (let op het gebruik van form om de bron aan te geven): [selectone sum(\$[aantal]]) from form("INSCHRIJVINGEN") where \$[keuze]=[welkevenement] end] De velden aantal en keuze hebben we zo genoemd bij de definitie van de tabeldata.

Het resultaat van de berekening tonen we in een paragraaf control: Er hebben zich momenteel [[nakiezen/alingeschreven]] personen ingeschreven voor dit evenement.

Verder nemen we ook een *paragraaf control* op waarin we vermelden hoeveel formulieren al zijn ontvangen voor dit evenement. Inhoud voor de paragraaf control:

Er zijn momenteel [selectone count(\$[aantal]) from form("INSCHRIJVINGEN") where

\$[keuze]=[welkevenement] end] ingediende formulieren voor dit evenement.

En tenslotte bepalen we of het bij vraag '*Met hoeveel personen schrijft u in?*' ingevoerde aantal zo is, dat niet het maximaal aantal deelnemers aan het evenement wordt overschreden. Dit doen we door bij de vraag, op de tab '*Extra*', bij '*Geldig*' op te nemen:

[if [nakiezen/alingeschreven] + [nakiezen/hoeveel] > [nakiezen/maxaantaldeelnemers] then false else true end]

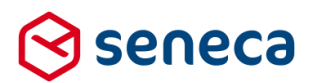

|                                                                                                    | 🕼 Design 💿 Voorbeeld | 📼 Veld Eigens   | chappen                                                                                                    |   |
|----------------------------------------------------------------------------------------------------|----------------------|-----------------|----------------------------------------------------------------------------------------------------|---|
| ormulier : <b>Inschrijven op een evenement (2)</b>                                                                                               | <b>D</b> C           | Geheel geta     | al                                                                                                    |   |
| 11.                                                                                                    | -                    | Standaard Wee   | rrgave Extra Validatie                                                                                        | ^ |
| x" Berekening                                                                                                    | 8000                 | Verplicht       | Expressie                                                                                                    |   |
| x <sup>2</sup> Berekening                                                                                                    | 8000                 | Ziebabaaa       | Fyrressie                                                                                                    | _ |
| ٩                                                                                                    | 8000                 | Zichtbaar       | and a source                                                                                                  |   |
| Er kunnen maximaal [[nakiezen/maxaantaldeelnemers]] personen inschrijven voor dit evenement.                                                     |                      | Alleen lezen    | Expressie                                                                                                    |   |
| ٩                                                                                                    | 000                  | Geldig          | [if [nakiezen/alingeschreven] + [nakiezen/hoeveel] > [nakiezen/maxaantaldeelnemers] then false else true end] |   |
| Er zijn momenteel [selectone count(\$[aanta]]) from form("INSCHRIJVINGEN") where \$[keuze]=[welkev<br>ingediende formulieren voor dit evenement. | renement] end]       | Afhankelijkhede | n                                                                                                    |   |
| 4                                                                                                    | 8000                 | 0               |                                                                                                    |   |
| Er hebben zich momenteel [[nakiezen/alingeschreven]] personen ingeschreven voor dit evenement.                                                   |                      |                 |                                                                                                    |   |
| -<br>Met hoeveel personen schrijft u in ? *                                                                                                    | 8000                 |                 |                                                                                                    |   |
| Α                                                                                                    |                      |                 |                                                                                                    |   |

Kortom: als aantal al ingeschreven personen (bepaald uit de al ingediende formulieren (lees de afgeleide tabeldata)) + het aantal personen waarmee je inschrijft groter is dan het maximaal aantal personen dan is het antwoord op de vraag *NIET* geldig. Om in dat geval ook een relevante foutboodschap te tonen wijzigen we voor de vraag '*Met hoeveel personen schrijft u in*?' de foutmelding nog naar '*Vraag 'Met hoeveel personen schrijft u in*?' de foutmelding nog naar '*Vraag 'Met hoeveel personen schrijft u in*?' is verplicht, u heeft mogelijk niets ingevoerd of het maximaal aantal deelnemers wordt overschreden'.

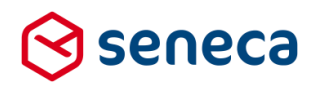

# Het canvas toont dan ongeveer als:

| Canvas                                                                                                    | 🕼 Design 💿 Voorbe |
|----------------------------------------------------------------------------------------------------|-------------------|
| ormulier : Inschrijven op een evenement (2)                                                                                                    | ອ                 |
| Op welk evenement wilt u inschrijven *                                                                                                    | 0000              |
| E Com                                                                                                    | 0000              |
| a crep                                                                                                    | 0000              |
| Er zijn [selectone count(S[evenementcode]] from table("SFSTEST") where S[actief] = true end ] verschillende evenementen waaruit u kan kiezen.                       |                   |
| ۹                                                                                                    | 0000              |
| U heeft gekozen voor evenement : [selectone \$[evenementomschrijving] from table("SFSTEST") where \$[evenementcode] = [welkevenement] end].                         |                   |
| 4                                                                                                    | 0000              |
| De datum voor dit evenement is: [formatdatetime(selectone \$[evenementdatum] from table("SFSTEST") where \$(evenementcode]=[welkevenement] end, "D", "nI-NL"<br>]]. |                   |
| ग                                                                                                    | 0000              |
| De prijs van dit evenement is: [formatnumber(selectone \$[evenementprijs] from table("\$F\$TE\$T") where \$[evenementcode]=[welkevenement] end,"C", "nI-NL" }].     |                   |
| x <sup>a</sup> Berekening                                                                                                    | 0000              |
| x <sup>a</sup> Berekening                                                                                                    | 0000              |
| ۹                                                                                                    | 0000              |
| Er kunnen maximaal [[nakiezen/maxaantaldeelnemers]] personen inschrijven voor dit evenement.                                                                        |                   |
| ۹                                                                                                    | 0000              |
| Er zijn momenteel [selectone count(S[aantal]) from form("INSCHRUVINGEN") where S[keuze]=[welkevenement] end] ingediende formulieren voor dit evenement.             |                   |
| ٩                                                                                                    | 0000              |
| Er hebben zich momenteel [[nakiezen/alingeschreven]] personen ingeschreven voor dit evenement.                                                                      |                   |
| Met hoeveel personen schrijft u in ? *                                                                                                    | 8000              |
| Δ                                                                                                    |                   |
| Geheel getal                                                                                                    |                   |
| A Verzendknop met standaard afhandeling                                                                                                    | 8000              |
| Verzenden                                                                                                    |                   |

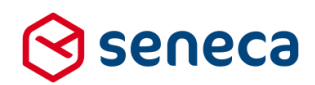

| Inschrijven op eer | n evenement (2)                          |                    |     |      |
|--------------------|------------------------------------------|--------------------|-----|------|
|                    | Op welk evenement wilt u<br>inschrijven* | Workshop Thuiszorg | • ? | <br> |

#### En bij uitvoering wordt getoond (bij keuze voor evenement 'Workshop Hygiene in de zorg'):

Er zijn 4 verschillende evenementen waaruit u kan kiezen. U heeft gekozen voor evenement : Workshop Thuiszorg. De datum voor dit evenement is: vrijdag 10 februari 2017.

Er zijn momenteel 3 ingediende formulieren voor dit evenement. Er hebben zich momenteel 12 personen ingeschreven voor dit eveneme

De prijs van dit evenement is: € 30,19. Er kunnen maximaal 30 personen inse

Met hoeveel personen schrijft u

in ?\*

Verzenden

Het getoonde binnen het rood omcirkelde gebied wordt bepaald aan de hand van een Smartforms select/selectone.

Vullen we bij '*Met hoeveel personen schrijft u in?*" 20 in dan wordt dit element ongeldig en kan het formulier niet worden verstuurd. Immers, 20 + de 12 al ingeschreven personen is meer dan de maximaal 30 personen die kunnen meedoen aan dit evenement.

?

inschrijve

|   | Met hoeveel personen schrijft u<br>in ?* | 20 ? | Vraag 'Met ho<br>verplicht, u ho |
|---|------------------------------------------|------|----------------------------------|
| ٢ | Verzenden                                |      | maximaal aar                     |
| L | Verzenden                                |      | overschreden                     |

Vraag 'Met hoeveel personen schrijft u in ?' is verplicht, u heeft mogelijk niets ingevoerd of het maximaal aantal deelnemers wordt overschreden

U kunt tot maximaal 15 personen tegelijk

Vullen we 10 in dan is dit wel een valide aantal. Als we dan het formulier verzenden en we starten het product/formulier opnieuw op dan zien we meteen dat de inschrijving is verwerkt. Er zijn nu 4 ingediende formulieren met 22 inschrijvingen.

| Inschrijven op ee | n evenement                                                           |
|-------------------|-----------------------------------------------------------------------|
|                   | Op welk evenement wilt u Workshop Thuiszorg                           |
|                   | Er zijn 4 verschillende evenementen waaruit u kan kiezen.             |
|                   | U heeft gekozen voor evenement : Workshop Thuiszorg.                  |
|                   | De datum voor dit evenement is: vrijdag 10 februari 2017.             |
|                   | De prijs van dit evenement is: € 30,19.                               |
|                   | Er kunnen maximaal 30 personen inschrijven voor dit evenement.        |
|                   | Er zijn momenteel 4 ingediende formulieren voor dit evenement.        |
|                   | Er hebben zich momenteel 22 personen ingeschreven voor dit evenement. |
|                   | Met hoeveel personen schrijft u ?                                     |
|                   | Verzenden                                                             |

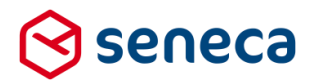

Starten we het product/formulier opnieuw op en kiezen we voor evenement '*Workshop Hygiene in de zorg*' dan toont het formulier dat er nog geen ingediende formulieren zijn ontvangen; ook zijn er geen gegevens bekend over aantallen al ingeschreven personen.

| Inschrijven op eei | n evenement                                                        |  |  |  |  |  |
|--------------------|--------------------------------------------------------------------|--|--|--|--|--|
|                    | Op welk evenement wilt u Workshop Hygiene in de zorg               |  |  |  |  |  |
|                    | Er zijn 4 verschillende evenementen waaruit u kan kiezen.          |  |  |  |  |  |
|                    | U heeft gekozen voor evenement : Workshop Hygiene in de zorg.      |  |  |  |  |  |
|                    | De datum voor dit evenement is: vrijdag 10 februari 2017.          |  |  |  |  |  |
|                    | De prijs van dit evenement is: € 40,50.                            |  |  |  |  |  |
|                    | Er kunnen maximaal 30 personen inschrijven voor dit evenement.     |  |  |  |  |  |
|                    | Er zijn momenteel 0 ingediende formulieren voor dit evenement.     |  |  |  |  |  |
|                    | Er hebben zich momenteel personen ingeschreven voor dit evenement. |  |  |  |  |  |
|                    | Met hoeveel personen schrijft u ?*                                 |  |  |  |  |  |
|                    | Verzenden                                                          |  |  |  |  |  |

Bij vraag 'Met hoeveel personen schrijft u in?' antwoorden met 40 levert weer een foutconditie op.

|   | Met hoeveel personen schrijft u<br>in ?* | 40 ? | Vraag 'Met hoeveel personen schrijft u in ?' is verplicht, u heeft mogelijk niets ingevoerd of het |
|---|------------------------------------------|------|----------------------------------------------------------------------------------------------------|
| [ | Verzenden                                |      | maximaal aantal deelnemers wordt<br>overschreden                                                   |

In geval de vraag wordt beantwoord met 15 en het formulier wordt verstuurd dan toont, na opnieuw opstarten van het product/formulier (en opnieuw keuze voor "*Workshop Hygiene in de zorg*'):

| Inschrijven op ee | schrijven op een evenement                                            |  |  |  |  |  |  |  |
|-------------------|-----------------------------------------------------------------------|--|--|--|--|--|--|--|
|                   |                                                                       |  |  |  |  |  |  |  |
|                   | Op welk evenement wilt u Workshop Hygiene in de zorg V (?)            |  |  |  |  |  |  |  |
|                   | Er zijn 4 verschillende evenementen waaruit u kan kiezen.             |  |  |  |  |  |  |  |
|                   | U heeft gekozen voor evenement : Workshop Hygiene in de zorg.         |  |  |  |  |  |  |  |
|                   | De datum voor dit evenement is: vrijdag 10 februari 2017.             |  |  |  |  |  |  |  |
|                   | De prijs van dit evenement is: € 40,50.                               |  |  |  |  |  |  |  |
|                   | Er kunnen maximaal 30 personen inschrijven voor dit evenement.        |  |  |  |  |  |  |  |
|                   | Er zijn momenteel 1 ingediende formulieren voor dit evenement.        |  |  |  |  |  |  |  |
|                   | Er hebben zich momenteel 15 personen ingeschreven voor dit evenement. |  |  |  |  |  |  |  |
|                   | Met hoeveel personen schrijft u ?                                     |  |  |  |  |  |  |  |
|                   | Verzenden                                                             |  |  |  |  |  |  |  |

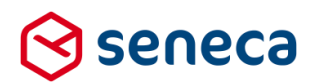

#### 3.7 Documenten

#### 3.7.1 Algemeen

Tot deze release werd van de aanvraag automatisch een PDF-document aangemaakt. Deze systeembijlage kon eventueel worden meegestuurd in de e-mail naar de aanvrager en verschijnt ook in de e-mail naar de producthandler. Ook diende tot nu toe de PDF als document dat naar de ondertekenservice (Signhost) werd verstuurd en daar werd getoond als 'te ondertekenen' document.

De layout van deze PDF was tot deze release 'vast'. Lettertype, grootte, kleurstelling, hetgeen aan data wordt getoond etc. waren niet instelbaar. De PDF toonde als:

Uw formulier is ontvangen

| Details van het i   | ngeleverde formulier        |                              |
|---------------------|-----------------------------|------------------------------|
| nleverdatum         | 22+9+2016 15:11:32          |                              |
| Product naam        | Hond aanmelden              |                              |
| Aantal bijlagen     | 0                           |                              |
| e volgende gege     | ovens zijn ontvangen:       |                              |
| Contactgegeven      | s Persoon                   |                              |
| Burgerservicenum    | mer                         | 900050639                    |
| Voorletter(s)       |                             | L                            |
| Voomamen            |                             | Izaak                        |
| Tussenvoegsel(s)    |                             | onekleri                     |
| Achternaam          |                             | Çelik                        |
| Geboortedatum       |                             | 27-3-1974                    |
| Geboorteplaats      |                             | Killar                       |
| Geslacht            |                             | Man                          |
| Postcode            |                             | 4714SV                       |
| Huisnummer          |                             | 79                           |
| Huisletter          |                             | А                            |
| Huisnummertoevo     | eging                       |                              |
| Straatnaam          |                             | Teststraat                   |
| Noonplaats          |                             | Sprundel                     |
| Telefoonnummer      |                             |                              |
| E-mailadres         |                             |                              |
| Aanmelden of a      | Imelden                     |                              |
| Wilt u een hond aa  | anmelden of afmelden voor d | e hondenbelasting? Aanmelden |
| Hond(en) aanme      | lden                        |                              |
| Sinds wanneer he    | eft u de hond?              | 2-9-2016                     |
| Wat voor soort ho   | nd is het?                  | Huisdier                     |
| Hoeveel honden h    | eeft u nu na deze aanmeldin | g(en)? 1                     |
| Toelichting         |                             |                              |
| Wilt u een (extra)  | toelichting geven?          | Nee                          |
| Bijlage(n)          |                             |                              |
| Wilt u bijlage(n) m | eesturen?                   | Nee                          |
| Controleren         |                             |                              |
| Zijn de ingevulde g | egevens juist?              | Ja                           |

Met ingang van deze release is het mogelijk om zelf de layout in te stellen van documenten.

Daarbij geldt dat als je 'niets' doet (je definieert geen aangepaste layout voor een document) de werkwijze zoals tot nu toe gebruikelijk is, ongewijzigd van kracht blijft. Om de layout van een document aan te maken of aan te passen dien je onder de menu optie '*Geavanceerd*', te kiezen voor *Documenten*.

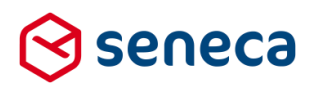

| 🛇 seneca     |                 |                 |                       |               |               |            |               |
|--------------|-----------------|-----------------|-----------------------|---------------|---------------|------------|---------------|
| 😭 🙆 Forms    | Nroducts        | Submitted forms | <b>dil</b> Statistics | 🗄 Advanced    | ≓ Switch mode | 😋 Admin    | ? Help        |
|              |                 |                 |                       | Text pages    |               |            |               |
| 囚 Dashbo     | ard > Doc       | uments          |                       | 🗋 Documents   |               | >          |               |
| + Create new | 🕼 Edit 📄 De     | tails           |                       | l Designs     |               |            |               |
|              |                 |                 |                       | III Tables    |               |            |               |
|              |                 | Q Clear         |                       | 🛢 Log messag  | es            |            |               |
| ld           | Title 🔺         |                 |                       | 📽 Connector o | onfigurations | File name  |               |
| 3            | Submitter brief |                 |                       | 4             |               | {productna | me} formulier |
| 1            | Test            |                 |                       | 1             |               | Document   | 1             |
| Page 1 / 1   |                 |                 |                       |               |               |            |               |

Je komt dan op de Documenten pagina uit.

Documenten is de naam voor alle door het systeem aangemaakt PDF-bestanden die kunnen worden toegepast als bijlage bij een koppeling, om precies te zijn:

- Het versturen van een document (ter ondertekening) naar Signhost;
- Het versturen van een e-mail naar een aanvrager;
- Het versturen van een e-mail naar een product handler.

Op deze pagina kun je nieuwe documenten aanmaken en bestaande documenten aanpassen en eventueel verwijderen.

Documenten kunnen de bestaande PDF's (met de vaste layout) vervangen. Zoals al eerder vermeld, indien je geen documenten aanmaakt of de documenten niet koppelt aan één of meerdere van de bovengenoemde koppelingen dan blijft de huidige werkwijze ongewijzigd van toepassing.

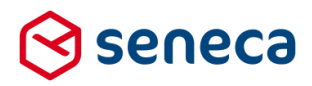

| op    | Creeer          | om          | een nieuw docum            | nent aan te             | maken.          |                      |          |        |
|-------|-----------------|-------------|----------------------------|-------------------------|-----------------|----------------------|----------|--------|
| ) s   | eneca           |             |                            |                         |                 |                      |          |        |
| •     | 街 Formulieren   | 📎 Producten | Ingediende formulieren     | <b>III</b> Statistieken | \Xi Geavanceerd | <b>⇄</b> Omschakelen | 😂 Beheer | ? Hulp |
| •     | Dashboard       | > Docume    | enten > Creëer ee          | en nieuw do             | ocument         |                      |          |        |
| 🗸 c   | reëren 🗙 Annule | eren        |                            |                         |                 |                      |          |        |
| ieu   | w document      |             |                            |                         |                 |                      |          |        |
| Titel |                 |             |                            |                         |                 |                      |          |        |
| Besta | ndsnaam         |             |                            |                         |                 |                      |          |        |
| Inhou | ıd              |             | ♠ Ø Opmaak 	 B             |                         | ₽ 🛋 ↔           |                      |          |        |
|       |                 |             | л ,                        |                         |                 |                      |          |        |
|       |                 |             |                            |                         |                 |                      |          |        |
|       |                 |             |                            |                         |                 |                      |          |        |
|       |                 |             |                            |                         |                 |                      |          |        |
|       |                 |             |                            |                         |                 |                      |          |        |
|       |                 |             |                            |                         |                 |                      |          |        |
|       |                 |             |                            |                         |                 |                      |          |        |
|       |                 |             |                            |                         |                 |                      |          |        |
|       |                 |             | n                          |                         |                 |                      |          |        |
|       |                 |             | -                          |                         |                 |                      |          |        |
| inges | chakeld         |             |                            |                         |                 |                      |          |        |
| Vorm  | geving          |             | (Selecteer een vormgeving) |                         |                 |                      |          |        |

| Veld         | Omschrijving                                                                          |  |  |  |  |  |
|--------------|---------------------------------------------------------------------------------------|--|--|--|--|--|
| Titel        | De naam van het document. Deze naam gebruik je om het document te identificeren in de |  |  |  |  |  |
|              | lijst met al bestaande documenten. Deze naam gebruik je ook om bij één van de         |  |  |  |  |  |
|              | koppelingen aan te geven welk document je wilt gebruiken in de koppeling.             |  |  |  |  |  |
| Bestandsnaam | De naam die de PDF krijgt.                                                            |  |  |  |  |  |
|              | In de documentnaam (Bestandsnaam) kan gebruik worden gemaakt van                      |  |  |  |  |  |
|              | systeemvariabelen. Zie hieronder bij 'Inhoud' voor een overzicht van de variabelen.   |  |  |  |  |  |
|              | De naam van de PDF kan bijvoorbeeld worden samengesteld als:                          |  |  |  |  |  |
|              | {submittedformid}-{productname}.pdf                                                   |  |  |  |  |  |
|              | De naam van reeds bestaande PDF's kan niet meer worden aangepast.                     |  |  |  |  |  |
| Inhoud       | Maak het document op. (in HTML).                                                      |  |  |  |  |  |
|              | Gebruik de Editor tools voor het toevoegen van lijsten, logo's etc.                   |  |  |  |  |  |
|              | Er kan ook direct HTML worden ingevoerd. Gebruik dan de <> (Bron) knop in de editor   |  |  |  |  |  |
|              | menu balk.                                                                            |  |  |  |  |  |
|              | Sopmaak - B I ∃ ∃                                                                     |  |  |  |  |  |

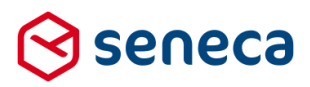

| In het document kan gebruik worden gemaakt van systeemvariabelen {variabele} of                                                                                               |                                                                                                    |  |  |  |
|----------------------------------------------------------------------------------------------------|----------------------------------------------------------------------------------------------------|--|--|--|
| Smartforms expressies. De systeem variabalen zijn:                                                                                                    |                                                                                                    |  |  |  |
| Variabele                                                                                                    | Omschrijving                                                                                                    |  |  |  |
| {productname}                                                                                                    | bevat de naam van het product                                                                                                    |  |  |  |
| {productid}                                                                                                    | bevat het ID van het product                                                                                                    |  |  |  |
| {attachments}                                                                                                    | bevat de bestandsnamen van de attachments                                                                                                    |  |  |  |
| {attachmentscount}                                                                                                    | bevat het aantal attachments                                                                                                    |  |  |  |
| {formdata}                                                                                                    | bevat een overzicht van alle formuliervelden en de ingevulde<br>waarden (inclusief BSN)                                                                                                    |  |  |  |
| {formdatamasked}                                                                                                    | bevat een overzicht van alle formuliervelden en de ingevulde<br>waarden (exclusief BSN)                                                                                                    |  |  |  |
| {submittedformid}                                                                                                    | Referentienummer (het id van het verzonden formulier)                                                                                                    |  |  |  |
| {data:// <formuliercontrol>}</formuliercontrol>                                                                                                    | Voor het in de e-mail opnemen van de inhoud van een<br>enkelvoudige control.<br>Door op de plaats van < <i>formulierveld&gt;</i> te verwijzen naar de<br>naam van een enkelvoudig control kun je ook dit gegeven apart<br>gebruiken in de e-mail.<br>Bijvoorbeeld :<br>{ <i>data://achternaam</i> } voor het opnemen van de achternaam in<br>een e-mail.<br>{ <i>data://emailadres</i> } voor het opnemen van het e-mailadres in<br>een e-mail.<br>Let op! |  |  |  |
|                                                                                                    | Nadruk ligt op ENKELVOUDIG control, je kunt op deze manier<br>niet aan een gehele pagina of een groep refereren .                                                                                                    |  |  |  |
| Verwijzingen naar formulie<br>maken van Smartforms ex<br>[concat ("Geachte ",case v<br>[aanvrager/geslacht]="v" tl<br>iswhitespace([aanvrager/tu<br>end, [aanvrager/achternaa | ervelden, berekeningen etc. kan je ook toevoegen door gebruik te<br>tensies. Neem bijvoorbeeld op :<br>when [aanvrager/geslacht]="m" then "heer " when<br>hen "mevrouw " else "heer/mevrouw " end , case when not<br>ussenvoegsels]) then [aanvrager/tussenvoegsels] + " " else ""<br>m], ",")]                                                                                                    |  |  |  |

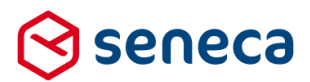

|              | Uitgaande van het standaard GEMMA 1.5 Contactgegevens Persoon blok, met als naam        |
|--------------|-----------------------------------------------------------------------------------------|
|              | aanvrager, kan je op deze wijze het document laten beginnen met een aanhef die volledig |
|              | is toegesneden op de persoon die de aanvraag doet.                                      |
| Ingeschakeld | Om gebruik van het document te activeren (aanvinken) of te deactiveren (uitvinken)      |
| Vormgeving   | Maak gebruik van een vormgeving om de ingevoerde HTML te presenteren.                   |

Sla de wijzigingen op met

Of Annuleer de invoer met

Eenmaal ingevoerde documenten kunnen vervolgens worden aagepast of verwijderd.

# 3.7.2 Toekennen document aan Signhost-koppeling

Ken een document toe aan een Signhost-proces (de PDF wordt dan op de Signhost pagina's getoond als '*te ondertekenen document*') door bij de definitie van de Signhost stap (*Producten, selecteer een product*, kies *Bewerken*, tabblad *Ondertekenen*) het document op te nemen bij het veld '*Document ter ondertekening*'. Standaard staat hier 'Gebruik de overzichtspdf', in dat geval wordt de huidige PDF met 'vaste' layout gebruikt.

| 8                                                                                                    | ) seneca                 |           |                            |                         |               |                      |          |      |   |
|----------------------------------------------------------------------------------------------------|--------------------------|-----------|----------------------------|-------------------------|---------------|----------------------|----------|------|---|
| <b>6</b>                                                                                                    | Pormulieren              | Nroducten | 🕒 Ingediende formulieren   | <b>hll</b> Statistieken | 葦 Geavanceerd | <b>≓</b> Omschakelen | 🗱 Beheer | Hulp |   |
| Source State State |                          |           |                            |                         |               |                      |          |      |   |
|                                                                                                    | 🗸 Opslaan 🛛 🗙 Annule     | eren      |                            |                         |               |                      |          |      |   |
| G                                                                                                    | Wijzig product           |           |                            |                         |               |                      |          |      |   |
| Ρ                                                                                                    | roduct : <b>3104</b>     |           |                            |                         |               |                      |          |      |   |
|                                                                                                    | Ondertekenmethode        |           | SignHost                   |                         |               |                      |          |      | • |
| <                                                                                                    | Document ter ondertekeni | ing       | (Gebruik de overzichtspdf) |                         |               |                      |          |      | ¥ |
|                                                                                                    | Gebruik vaste naam       |           | Ja 🔍 Nee 🖲                 |                         |               |                      |          |      |   |
|                                                                                                    | Deel                     |           | la 🔍 Nee 🖲                 |                         |               |                      |          |      |   |

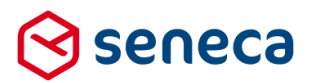

#### 3.7.3 Toekennen document aan Mail form submitter koppeling

Ken een document toe aan een e-mail naar aanvrager door bij de definitie van '*Mail form submitter (Producten,* selecteer een product , kies *Bewerken*, tabblad *Koppelingen*, kies *Mail form submitter*, Kies *Bewerken*) :

Instellingen voor koppeling: Mail form submitter

| Afzender                     | demo@seneca.nl                                                                                                    |  |  |  |
|------------------------------|----------------------------------------------------------------------------------------------------|--|--|--|
| Mail adres aanvrager element | Niet gezet) T<br>Niet gezet) T<br>Niet gezet) T                                                                                                    |  |  |  |
| Onderwerp                    | Uw aanvraag "(productname)" is ontvangen                                                                                                    |  |  |  |
| Bericht                      | Opmaak - B I ⋮Ξ ⋮Ξ Ø ⊞ - ☑ ↔                                                                                                    |  |  |  |
|                              | Uw formulier is ontvangen         Details van het ingeleverde formulier<br>Inleverdatum (modificationdate)<br>Product name, (productame)<br>Aantal bijlagen (attachmentscount)         De volgende gegevens zijn ontvangen: {formdata} |  |  |  |
|                              | h2                                                                                                    |  |  |  |
| Overzichts Pdf meesturen     |                                                                                                    |  |  |  |
| Document meesturen           | Geen v                                                                                                    |  |  |  |

Door het aanvinken van '*Overzichts PDF* kan worden bepaald of de standaard systeembijlage, de PDF met de 'vaste' layout, wel/niet moet worden meegestuurd met de e-mail. Geef aan bij '*Document meesturen*' welk EXTRA document moet worden meegestuurd. Standaard wordt géén EXTRA document meegestuurd.

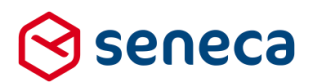

#### 3.7.4 Toekennen document aan Mail product handlers koppeling

Ken een document toe aan een e-mail naar een product handler door bij de definitie van '*Mail product handlers* (*Producten*, selecteer een product , kies *Bewerken*, tabblad *Koppelingen*, kies *Mail product handlers*, Kies *Bewerken*):

Instellingen voor koppeling: Mail product handlers

| Afzender                         | demo@seneca.nl                                                                                                    |  |  |  |
|----------------------------------|----------------------------------------------------------------------------------------------------|--|--|--|
| Reply-to adres aanvrager element | iet gezet) V<br>iet gezet) V<br>iet gezet) V                                                                                                    |  |  |  |
| Onderwerp                        | Product aanvraag "(productname)" ((productid)) ontvangen                                                                                                    |  |  |  |
| Bericht                          |                                                                                                    |  |  |  |
|                                  | Formulier ontvangen                                                                                                    |  |  |  |
|                                  | Details van het ingeleverde formulier<br>Inleverdatum (modificationdate)<br>Product nam (productiame)<br>Aantal bijlagen (attachmentscount)<br>(attachments) (extrainfo)<br>De volgende gegevens zijn ontvangen: {formdata} |  |  |  |
|                                  | h2                                                                                                    |  |  |  |
| Stuur SignHost pdf's mee         | Ja 🖗 Nee 🖲                                                                                                    |  |  |  |
| Document meesturen               | Geen •                                                                                                    |  |  |  |

Geef aan bij '*Document meesturen*' welk EXTRA document moet worden meegestuurd. Standaard wordt géén EXTRA document meegestuurd.

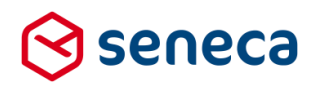

# 3.8 Instellingen voor Signhost ondertekenservice

De instellingen en mogelijkheden voor het aansturen van de ondertekenservice Signhost zijn gewijzigd. De nieuwe layout van het scherm is:

| ⊙ seneca                                                       |                              |                  |               |
|----------------------------------------------------------------|------------------------------|------------------|---------------|
| 🚯 🖓 Formulieren 🛛 🔖 Producte                                   | n 🖸 Ingediende formulieren   | III Statistieken | 🗐 Geavanceerd |
| Dashboard > Produ                                              | icten > Wiizig produ         | ict              |               |
|                                                                | iciteri / mjzig prode        |                  |               |
| Vopsiaan X Annuieren                                           |                              |                  |               |
| Wijzig product                                                 |                              |                  |               |
| Product : 2903                                                 |                              |                  |               |
| Ondertekenmethode                                              | SignHost                     |                  |               |
| Document ter ondertekening                                     | (Gebruik de overzichtspdf)   |                  |               |
| Gebruik vaste naam                                             | Ja 🔍 Nee 🖲                   |                  |               |
| Handtekening vereist                                           | Ja ◎ Nee ®                   |                  |               |
| iDeal verificatie                                              | Ja 🔍 Nee 🛞                   |                  |               |
| Sms verificatie                                                | Ja 🔘 Nee 🖲                   |                  |               |
| DigiD verificatie                                              | Ja ® Nee ©                   |                  |               |
| Verstuur bevestiging van ondertekening                         | Ja 🔘 Nee 🖲                   |                  |               |
| Ondertekend document opslaan bij<br>ingediend formulier        | Ja 🔍 Nee 🛞                   |                  |               |
| Afschrift van ondertekening opslaan bij<br>ingediend formulier | Ja 🔍 Nee 🖲                   |                  |               |
| Verstuur verzoek tot ondertekenen                              | Ja 🔘 Nee 🖲                   |                  |               |
| Ondertekenaar 1                                                |                              |                  |               |
| Emailadres veld                                                | fout reg hyp particulier     | Ŧ                |               |
| IBAN veld                                                      | klacht_prod_particulier      |                  |               |
| Mobiel telefoonnummer veld                                     | (Niet gezet)                 | Ŧ                |               |
| Bsn veld                                                       | fout reg kaart particulier   | Ŧ                |               |
| Naam ondergetekende optioneel                                  | (Niet gezet)<br>(Niet gezet) | *<br>*           |               |
|                                                                | (Niet gezet)                 | <b>T</b>         |               |
|                                                                | (Niet gezet)                 | *                |               |
| Ondertekenaar 2                                                |                              |                  |               |
| Innerhaledd                                                    | Ja 🔍 Nee 🖲                   |                  |               |
| Ondertekenaar 3                                                |                              |                  |               |
| Ingeschakeld                                                   | Ja 🔍 Nee 🛞                   |                  |               |
| Ondertekenaar 4                                                |                              |                  |               |
| Indeschakeld                                                   | Ja 🔍 Nee ®                   |                  |               |

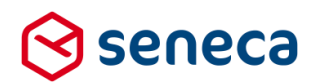

In het 'oude' scherm werden voor elke ondertekenaar de instelmogelijkheden per ondertekenaar getoond. In het nieuwe scherm worden de instelmogelijkheden alleen getoond indien is aangegeven dat die ondertekenaar geactiveerd is.

Ondertekenaar1 is altijd verplicht. In het oude scherm was onterecht een Ja/Nee keuze opgenomen, deze is verwijderd.

| Veld                       | Omschrijving                                                                  |
|----------------------------|-------------------------------------------------------------------------------|
| Ondertekenmethode          | De uit te voeren ondertekenmethode. Op dit moment kan alleen worden gekozen   |
|                            | voor Geen of Signhost.                                                        |
| Document ter ondertekening | Ken een document toe aan een Signhost proces (de PDF wordt dan op de          |
|                            | Signhost pagina's getoond als 'te ondertekenen document').                    |
|                            | Standaard staat hier 'Gebruik de overzichtspdf, in dat geval wordt de huidige |
|                            | PDF met 'vaste' layout gebruikt. Zie ook hoofdstuk 3.7 van deze releasenotes. |
| Gebruik vaste naam         | Voor het personaliseren van het bericht op de Signhost site.                  |
|                            | Kies uit <i>Ja</i> of <i>Nee</i> .                                            |
|                            | Indien Ja kan in het blok Ondertekenaar een formulierveld worden aangegeven   |
|                            | van waaruit de aanvragernaam wordt bepaald, die op de Signost webpagina zal   |
|                            | worden getoond                                                                |
| Handtekening vereist       | Kies uit minimaal 1 van de 4 identificatiemethodes.                           |
|                            | Meerdere identificatiemethodes zijn mogelijk.                                 |
|                            | Kies uit <i>Ja</i> of <i>Nee</i> .                                            |
|                            | Indien Ja, dan wordt in Signhost een digitale handtekening vereist.           |
| iDeal verificatie          | Kies uit minimaal 1 van de 4 identificatiemethodes.                           |
|                            | Meerdere identificatiemethodes zijn mogelijk.                                 |
|                            | Kies uit <i>Ja</i> of <i>Nee</i> .                                            |
|                            | Indien Ja dan dient ook in het blok Ondertekenaar te worden aangegeven        |
|                            | vanaf welk formulierveld kan worden bepaald vanaf welke bankrekening (IBAN    |
|                            | veld) een bedrag dient te worden overgeboekt. Dit bankrekeningnummer wordt    |
|                            | opgenomen in het bericht naar Signhost en is verplicht.                       |
| SMS verificatie            | Kies uit minimaal 1 van de 4 identificatiemethodes.                           |
|                            | Meerdere identificatiemethodes zijn mogelijk.                                 |
|                            | Kies uit <i>Ja</i> of <i>Nee</i> .                                            |
|                            | Indien Ja dan dient ook in het blok Ondertekenaar te worden aangegeven        |
|                            | vanaf welk formulierveld kan worden bepaald naar welk mobiel telefoonnummer   |
|                            | (Mobiel telefoonnummer veld) een SMS dient te worden verstuurd. Dit           |
|                            | telefoonnummer wordt opgenomen in het bericht naar Signhost en is verplicht.  |
| DigiD Verificatie          | Kies uit minimaal 1 van de 4 identificatiemethodes.                           |
|                            | Meerdere identificatiemethodes zijn mogelijk.                                 |
|                            | Kies uit <i>Ja</i> of <i>Nee</i> .                                            |
|                            | Indien Ja dan dient ook in het blok Ondertekenaar te worden aangegeven        |
|                            | vanaf welk formulierveld kan worden bepaald tegen welk BSN (BSN veld) de      |
|                            | validatie in Signhost moet worden uitgevoerd. Dit BSN veld wordt opgenomen in |
|                            | het bericht naar Signhost en is verplicht. Maar dit veld mag op moment van    |

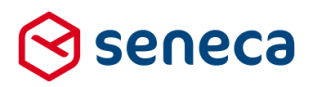

|                             | uitvoering wel een leeg veld zijn, dan wordt in Signhost de validatie op                   |  |  |  |  |
|-----------------------------|--------------------------------------------------------------------------------------------|--|--|--|--|
|                             | overeenkomst niet uitgevoerd.                                                              |  |  |  |  |
| Verstuur bevestiging van    | Na succesvolle ondertekening ontvangt de aanvrager een bevestigingsmail.                   |  |  |  |  |
| ondertekening               | Kies uit <i>Ja</i> of <i>Nee</i> .                                                         |  |  |  |  |
|                             | Indien Ja dan dient ook in het blok Ondertekenaar te worden aangegeven                     |  |  |  |  |
|                             | vanaf welk formulierveld kan worden bepaald naar welk e-mailadres de                       |  |  |  |  |
|                             | bevestiging dient te worden verstuurd.                                                     |  |  |  |  |
| Verstuur verzoek tot        | Signhost kan in twee modi worden aangestuurd.                                              |  |  |  |  |
| ondertekenen                |                                                                                            |  |  |  |  |
|                             | Nee: De directe flow; hierbij is slechts één ondertekenaar mogelijk. De                    |  |  |  |  |
|                             | ondertekening moet worden gezien als een laatste stap in het formulier. De                 |  |  |  |  |
|                             | aanvrager wordt dan geleid naar een ondertekenscherm en komt na                            |  |  |  |  |
|                             | ondertekening weer terug in de formulierenserver.                                          |  |  |  |  |
|                             | Ja: De Invite flow; hierbij wordt de ondertekening uitgevoerd door Signhost. In            |  |  |  |  |
|                             | het bericht dat naar Signhost wordt verstuurd staat daartoe alle noodzakelijke             |  |  |  |  |
|                             | info. Het verzoek tot ondertekenen wordt dan door Signhost verder aangestuurd.             |  |  |  |  |
|                             | Na ontvangst van het ondertekenverzoek door de Signhost applicatie ontvangen               |  |  |  |  |
|                             | 1 voor 1 de ondertekenaars een e-mail die hen attendeert op het                            |  |  |  |  |
|                             | ondertekenverzoek (in de e-mail staat ook een link om het ondertekenverzoek te activeren). |  |  |  |  |
|                             | Na ondertekening van de laatste ondertekenaar wordt een bericht gestuurd naar              |  |  |  |  |
|                             | de formulierenserver met daarin de status van het ondertekenproces. Pas na                 |  |  |  |  |
|                             | deze stap handelt de formulierenserver de vervolgstappen af (bijvoorbeeld een              |  |  |  |  |
|                             | eventuele betaling, e-mail naar aanvrager etc.)                                            |  |  |  |  |
|                             | Indien Ja dan dient ook in het blok Ondertekenaar te worden aangegeven                     |  |  |  |  |
|                             | vanaf welk formulierveld kan worden bepaald naar welk e-mail adres het verzoek             |  |  |  |  |
|                             | dient te worden verstuurd.                                                                 |  |  |  |  |
| Ondertekend document        | Signhost retourneert een document met daarop de gegevens van de betreffende                |  |  |  |  |
| opslaan bij ingediend       | verificatiemethodes (bijvoorbeeld in geval van Handtekening vereist, de                    |  |  |  |  |
| formulier                   | handtekeningen). Geef aan of dit document moet worden gedownload.                          |  |  |  |  |
| Afschrift van ondertekening | Signhost retourneert een zogenaamde transactiebon met daarop de                            |  |  |  |  |
| opslaan bij ingediend       | transactiegegevens gegevens van de betreffende verificatiemethodes                         |  |  |  |  |
| formulier                   | (bijvoorbeeld in geval van DigiD-verificatie de BSN nummer(s), tijdstip(pen)               |  |  |  |  |
|                             | waarop is getekend etc.). Geef aan of dit document moet worden gedownload.                 |  |  |  |  |

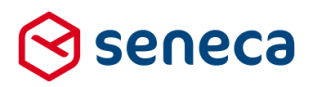

| Veld                       | Omschrijving                                                                     |
|----------------------------|----------------------------------------------------------------------------------|
| Ingeschakeld               | Kies uit Ja of Nee om een ondertekenaar wel/niet in te schakelen.                |
|                            | Er moet altijd minimaal één ondertekenaar worden gedefinieerd.                   |
|                            | Ondertekenaar 1 is derhalve niet 'uit' te schakelen.                             |
| Emailadres veld            | Nodig indien voor de optie 'Verstuur bevestiging van ondertekening' of 'Verstuur |
|                            | verzoek tot ondertekenen' voor Ja is gekozen.                                    |
|                            | Kies hier dan een formulierveld dat als bron dient voor dit gegeven. Op moment   |
|                            | van uitvoering dient dit veld een geldig e-mailadres te bevatten.                |
| BSN veld                   | Nodig indien voor de optie ' <i>DigiD verificatie</i> ' voor Ja is gekozen.      |
|                            | Kies hier dan een formulierveld dat als bron dient voor dit gegeven. Anders dan  |
|                            | IBAN-veld, Mobiel telefoonnummer-veld en E-mail-veld mag dit veld leeg zijn op   |
|                            | moment van uitvoering.                                                           |
| IBAN veld                  | Nodig indien voor de optie ' <i>iDeal verificatie</i> ' voor Ja is gekozen.      |
|                            | Kies hier dan een formulierveld dat als bron dient voor dit gegeven. Op moment   |
|                            | van uitvoering dient dit veld een geldig IBAN-nummer te bevatten.                |
| Mobiel telefoonnummer veld | Nodig indien voor de optie 'SMS verificatie' voor Ja is gekozen.                 |
|                            | Kies hier dan een formulierveld dat als bron dient voor dit gegeven. Op moment   |
|                            | van uitvoering dient dit veld een geldig telefoonnummer te bevatten.             |
| Naam ondergetekende        | Nodig indien voor de optie ' <i>Gebruik vaste naam</i> ' voor Ja is gekozen.     |
|                            | Kies hier dan een formulierveld dat als bron dient voor dit gegeven. Er kunnen   |
|                            | meerdere formuliervelden worden aangegeven.                                      |

# Er kunnen maximaal 4 ondertekenaars worden gedefinieerd. Per ondertekenaar dient te worden aangegeven:

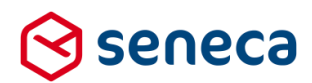

#### 3.9 2- way SSL voor Web push connector

De beveiliging van de *Web push connector* is uitgebreid. Vanaf deze release kan 2-way SSL worden ingesteld.

**LET OP!** Bij 2-way SSL wordt niet alleen gecontroleerd of de formulierenserver met de 'juiste' klantomgeving contact heeft, maar wordt vanaf de klantomgeving tevens gecontroleerd of deze van doen heeft met de formulierenserver. Dat gebeurt aan de hand van certificaten. Het installeren van de juiste certificaten is iets dat door Seneca wordt uitgevoerd. Wil je gebruik maken van 2-way SSL neem dan contact op met Seneca.

Als eenmaal de certificaten zijn geinstalleerd dan kan bij de instellingen van de *Web push connector* worden opgegeven dat er gebruik moet worden gemaakt van de 2-way SSL beveiliging.

# Instellingen voor koppeling: WebPush connector

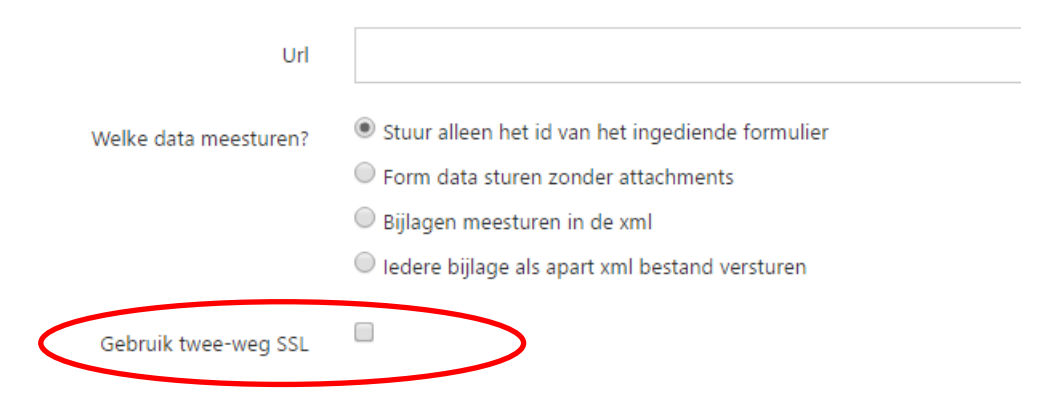

#### 3.10 Ingediende formulieren-scherm

Op het ingediende formulieren-scherm is, geheel rechts, een kolom toegevoegd. Deze kolom, 'Klantreferentie' is bedoeld voor toekomstige functionaliteit (in het algemeen het tonen van een referentienummer uit een extern systeem, bijvoorbeeld een zaak ID). In de huidige release toont deze kolom nog geen informatie.

| Dashboard >     Z Bewerken     Provijd | Ingediende formulieren            |          |                     |                                                     | U bent nu in de testomg          | evirg |                 |
|----------------------------------------|-----------------------------------|----------|---------------------|-----------------------------------------------------|----------------------------------|-------|-----------------|
|                                        | Q Wis                             |          |                     |                                                     |                                  |       | 100 •           |
| ld ▼ Product ▼                         |                                   | Bijlagen | Laatst bijgewerkt   | Orderstatus T                                       | Status van ingediend formulier T |       | Klantreferentie |
| 156 Aanmelden voor S                   | ieneca formulierenserver (Test) 💋 | 0        | 10-11-2016 14:25:20 | Order complete; geen werk meer uit te voeren in SFS | ingekomen                        |       |                 |
| 155 Aanmelden voor S                   | ieneca formulierenserver (Test) 💋 | 0        | 10-11-2016 14:23:10 | Order compleet; geen werk meer uit te voeren in SFS | Ingekomen                        |       |                 |
| 154 Aanmelden voor S                   | ieneca formulierenserver (Test) 💈 | 0        | 10-11-2016 14:20:32 | Order compleet; geen werk meer uit te voeren in SFS | Ingekomen                        |       |                 |
| 153 test email (Test)                  | 1                                 | 0        | 1-11-2016 10:37:02  | Order complete; geen werk meer uit te voeren in SFS | Ingekomen                        |       |                 |
| 152 test email (7est)                  | 3                                 | 0        | 1-11-2016 10:36:04  | Order complete; geen werk meer uit te voeren in SFS | Ingekomen                        |       |                 |
| 151 test email (Test)                  | 1                                 | 0        | 1-11-2016 10:34:30  | Order complete: geen werk meer uit te voeren in SFS | Ingekomen                        |       |                 |